# Multi-Year Health Program Funding Application Guide

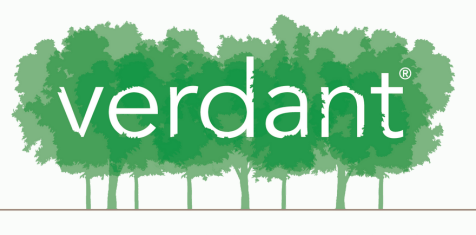

HEALTH COMMISSION SERVING SOUTH SNOHOMISH COUNTY

## Contents:

- 3 Overview
- 4 Accessing Application
- 9 Saving
- 10 Organization Information
- 18 Program Details
- 32 Budget and Outcomes
- 33 Acknowledgements
- 37 Documents
- 45 Submitting

#### Overview

Verdant accepts applications for multi-year health programs on a quarterly basis.

Eligible applicants include any community group or organization working to improve the health of our residents using the priority areas established by the Board of Commissioners.

### Accessing the Application:

Log in to your Fluxx account using your email and the password you set up.

| iser_sessions/new                                                         |                                                                                                    |
|---------------------------------------------------------------------------|----------------------------------------------------------------------------------------------------|
| HEALTH CO<br>Verdant Health Comm                                          | MMISSION<br>nission Grant Portal                                                                                                    |
| Login Now:<br>Username<br>Password<br>Sign in<br>Reset or create password | <ul> <li>Welcome to the Verdant Health Commission grant portal. If you are interested in applying for funding, please create an organizational profile by clicking the "Create an account now" button below. Please note that you will not be able to edit this information after submitting, so please ensure it is accurately entered. As part of the account creation process, you will also need to answer a series of five questions that determine your eligibility for Verdant funds. After you create your account, you will receive a validation email to confirm your account is set up.</li> <li>Once established, you will be able to submit applications for funding and if successful, access your contract and reporting documents via your Fluxx profile.</li> <li>Thank you for setting up your organizational profile. We look forward to getting to know you!</li> </ul> |
| A FI                                                                      | IXX                                                                                                    |
| Privacy Policy                                                            | Accessibility                                                                                                    |
|                                                                           |                                                                                                    |

#### Once you sign in you will be taken to your portal homescreen.

#### 🔩 Verdant Health Commission Da 🗙 🕂 🕂

← 

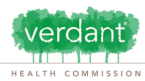

| Zoe's Pet Palace       | $\hat{\mathbf{x}}$ |  |
|------------------------|--------------------|--|
| INFORMATION            |                    |  |
| Grantee Portal         |                    |  |
| Apply for Funding      |                    |  |
|                        |                    |  |
| ORGANIZATIONS (1)      |                    |  |
| Organizations (1)      |                    |  |
| PEOPLE (1)             |                    |  |
| People (1)             |                    |  |
|                        |                    |  |
| REQUESTS (6)           |                    |  |
| Pending Requests (1)   |                    |  |
| Requests to Edit       |                    |  |
| Submitted Requests (5) |                    |  |
| GRANTS                 |                    |  |
| Active                 |                    |  |
| Closed                 |                    |  |
| REPORTS                |                    |  |
| Reports Due            |                    |  |
| Reports to Edit        |                    |  |
| Submitted Reports      |                    |  |
| PAYMENTS               |                    |  |
| Scheduled Payments     |                    |  |
| Payments Paid          |                    |  |
| GRANTEE BUDGETS        |                    |  |
|                        |                    |  |
|                        |                    |  |
| SELUXX                 |                    |  |

- From this webpage, you can . . .
- Submit a proposal for funding Track the status of your pending proposal .
- Upload your signed grant agreement Review your current grants and report due dates
- Submit reports
- Monitor grant payments

#### HOW TO USE THE PORTAL

The icons on the left-hand side are called "cards". When you click on the link beneath each card, you are access the following:

#### REQUESTS

- Pendina Reauests
  - Once you have submitted a proposal, you can find a read-only version here.
- · Request to Edit
- Once you have been invited to submit a proposal, the application is available via this link. If the staff have any questions about your proposal or would like a revision, you will receive an email alert to login. You can find the proposal here, available for editing.

Welcome to the Grantee Portal!

- Submitted
  - Once you have submitted your proposal, the proposal appears in the Submitted Requests link.

#### GRANTS

- Active After the staff has received the countersigned agreement, you can find a read-only version here via this link.
- Closed
  - When the grant is complete and all payment made and report approve, you can find the closed grants here.
- GRANTEE REPORTS
- Reports Due
- Reports (to be submitted) for all active grants appear here until you have submitted them. You will receive reminders as the due date approaches Submitted Reports
- Once you have submitted a report, you can find a read-only version here.

#### PAYMENTS

- Scheduled
- Scheduled payments for all of your active grants appear here until they are paid.
- Paid

# Select "Apply for Funding" if you would like to submit a funding request.

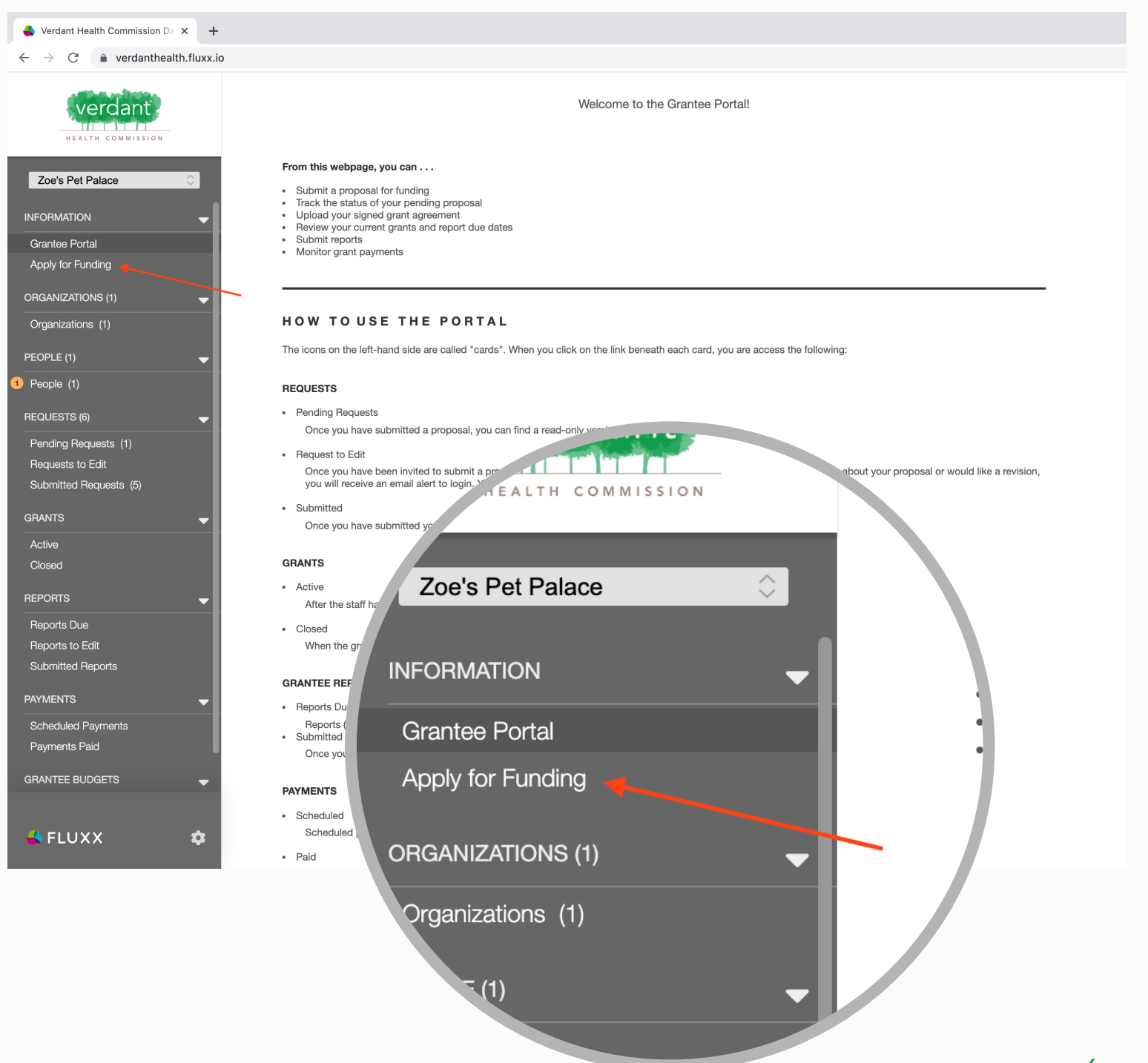

### Here you will find a short overview of Verdant's two grant options. Select "Apply for Multi-Year Program Grant" to begin your application.

| Health Commission Da 🗙 🕂                                |                                                                                                    |  |
|---------------------------------------------------------|----------------------------------------------------------------------------------------------------|--|
| verdanthealth.fluxx.io                                  |                                                                                                    |  |
| verdant                                                 | Multi-Year Health Program Funding                                                                                                    |  |
| at Palace ♀                                             | Verdant accepts applications for multi-year health programs on a quarterly basis (reference attached document for funding schedule). Eligible applicants include any community group or organization working to improve the health of our residents using the priority areas established by the Board of Commissioners. |  |
| ortal<br>Funding<br>10NS (1)                            | Apply for Multi-Year Program Grant                                                                                                    |  |
| ons (1)                                                 | Em                                                                                                    |  |
| (6)<br>tequests (1)<br>to Edit<br>Requests (f) Board of | e). Eligible applicants include any Commissioners                                                                                                    |  |
| Douid Of                                                |                                                                                                    |  |
| ue<br>Edit<br>Repc                                      | ply for Multi-Year Program Grant                                                                                                    |  |
| t Paymer<br>Paid                                        |                                                                                                    |  |
| RUDGETS                                                 |                                                                                                    |  |
|                                                         | nts of our service area. Verdar                                                                                                    |  |

There are 6 sections to this application. They are listed at the top under the "Table of Contents".

|                                                                | Zoe's Pet Palace                                                                                                    |                                                                                                    |                                                                   |                |
|----------------------------------------------------------------|----------------------------------------------------------------------------------------------------|----------------------------------------------------------------------------------------------------|-------------------------------------------------------------------|----------------|
|                                                                | ID: R-202109-00135                                                                                                    | Amount Re                                                                                                 | lequested:                                                        |                |
|                                                                | Please note: The portal does not autosa<br>Close). A "Submit" button will appear in                                                                                                    | ve. To save as you go, click (Save and Continu-<br>the lower right corner after closing.                  | ie) to save when exiting or when ready to submit, click (Save and |                |
|                                                                | ▼Table of Contents                                                                                                    |                                                                                                    |                                                                   |                |
| L                                                              | Organization Information<br>Program Details<br>Budget<br>Outromes                                                                                                    |                                                                                                    |                                                                   |                |
|                                                                | Acknowledgment<br>Documents                                                                                                    |                                                                                                    |                                                                   |                |
|                                                                | ▼Organization Information                                                                                                    |                                                                                                    |                                                                   |                |
|                                                                | A Primary Contact and Signatory are bot                                                                                                    | 1 required                                                                                                |                                                                   |                |
|                                                                | If you do not see the Primary Contact or Sig                                                                                                    | natory for this request in the dropdowns, please u:                                                       | se the "Add New" buttons below to add them to your organization.  |                |
| Ple                                                            | ase note: The portal depose). A "Submit" buttor                                                                                                    | bes not autosave. To sa will appear in the lowe                                                           | ave as<br>er righ                                                 |                |
| Ple<br>Clc                                                     | able of Contents                                                                                                    | Des not autosave. To sa<br>will appear in the lowe                                                        | ave as<br>er righ                                                 |                |
| Ple<br>Clo<br>▼ T<br>Orga<br>Proo                              | ase note: The portal dependence of Contents                                                                                                    | patory for this request in the dropdowns, please us<br>pes not autosave. To sa<br>will appear in the lowe | ave as<br>er righ                                                 | S              |
| Ple<br>Clc<br>▼ T<br>Orga<br>Prog<br>Bud<br>Outo               | anization Information<br>get comes                                                                                                    | pes not autosave. To sa<br>will appear in the lowe                                                        | ave as<br>er righ                                                 | S              |
| Ple<br>Clo<br>V T<br>Orga<br>Prog<br>Bud<br>Outo<br>Ack        | ase note: The portal depose). A "Submit" buttor<br>able of Contents<br>anization Information<br>gram Details<br>get<br>comes<br>nowledgment                                            | pess not autosave. To sa<br>will appear in the lowe                                                       | ave as<br>er righ                                                 | s<br>and Close |
| Ple<br>Clo<br>V T<br>Orga<br>Prog<br>Bud<br>Outo<br>Ack<br>Doc | ase note: The portal de<br>base note: The portal de<br>base). A "Submit" buttor<br>able of Contents<br>anization Information<br>gram Details<br>get<br>comes<br>nowledgment<br>suments | pes not autosave. To sa<br>will appear in the lowe                                                        | ave as<br>er righ                                                 | s<br>and Close |

A Primary Contact and Signatory are both required

8

### Saving:

After filling out each section, we recommend you hit "Save and Continue" to save your changes. This button may be used at any point to save your changes as you fill out your application.

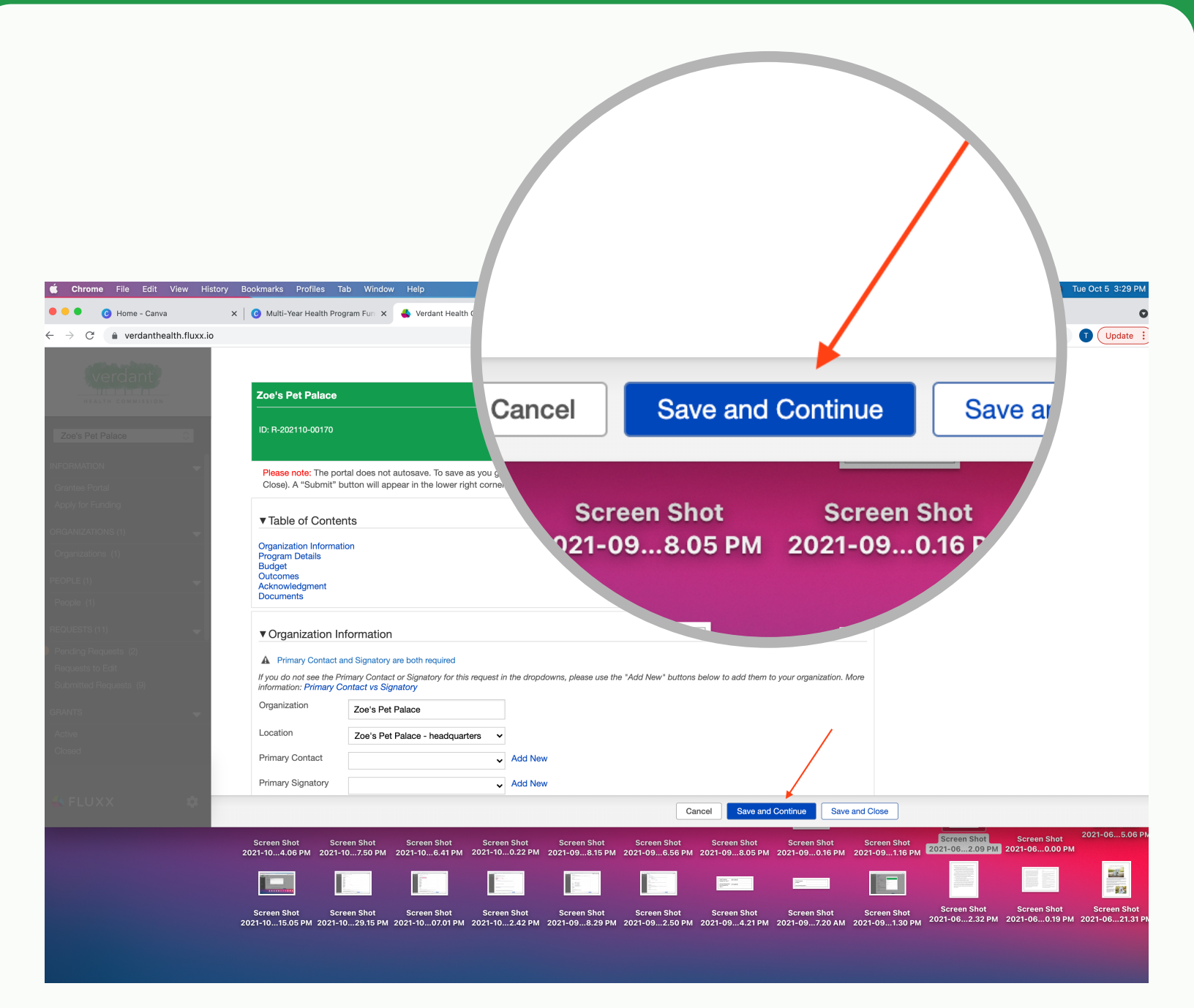

### **Organization Information:**

The first section of the application is "Organization Information". Your Mission Statement and your Organizational Summary will be automatically pulled from the Organization tab in the portal.

| nission Da × +      |                                                                                                    |
|---------------------|----------------------------------------------------------------------------------------------------|
| danthealth.fluxx.io |                                                                                                    |
| NSION               | ▼ Table of Contents Organization Information Program Details Budget Outcomes Acknowledgment Documents                                                                                                    |
|                     | ▼ Organization Information   ▲ Primary Contact and Signatory are both required   If you do not see the Primary Contact or Signatory for this request in the dropdowns, please use the "Add New" buttons below to add them to your organization.   Organization Zoe's Pet Palace   Location Zoe's Pet Palace - headquarters ●   Primary Contact ● Add New   Primary Signatory ● Add New   Does this grant ●                                                                                                    |
|                     | Mission Statement:<br>Serving pets and their owners<br>Organization Summary:<br>We are an organization that specializes in community pet care.<br>Note: Please note the mission statement and organization summary information is pulled directly from your Organizational Profile. If you need to update any of this<br>information, you can do so via your organization profile in the Grantee Portal.<br>Program Details<br>Program Summary *<br>Briefly tell us who you are and what you are trying to accomplish: |
| *                   | Cancel Save and Continue Save and Close                                                                                                    |

The "Organization" and "Location" fields will be automatically filled in. Using either the drop down or the "Add New" button you will need to assign a primary contact and a primary signatory.

| nission Da 🗙   | +      |                                                                                                    |
|----------------|--------|----------------------------------------------------------------------------------------------------|
| danthealth.flu | uxx.io |                                                                                                    |
| ISSION         |        | ▼ Table of Contents Organization Information Program Details Budget Outcomes Acknowledgment Documents                                                                                                    |
| 5)             | *      | ✓ Organization Information A Primary Contact and Signatory are both required If you do not see the Primary Contact or Signatory for this request in the dropdowns, please use the "Add New" buttons below to add them to your organization. Organization Zoe's Pet Palace Location Zoe's Pet Palace - headquarters  Primary Contact Primary Contact Primary Signatory Add New Does this grant include a Fiscal Sponsor? * Mission Statement: Serving pets and their owners                                      |
|                |        | Organization Summary:         We are an organization that specializes in community pet care.         Note: Please note the mission statement and organization summary information is pulled directly from your Organizational Profile. If you need to update any of this information, you can do so via your organization profile in the Grantee Portal.         ▼ Program Details         Program Title *         Program Summary *         Briefly tell us who you are and what you are trying to accomplish: |
|                |        | Cancel     Save and Continue     Save and Close                                                                                                    |

To select someone from your list in the "People" section, use the drop down and click on the name of the person selected.

|                                                                                              | .io                                                                                              |                                                                                                    |
|----------------------------------------------------------------------------------------------|--------------------------------------------------------------------------------------------------|----------------------------------------------------------------------------------------------------|
|                                                                                              | ▼ Table of Conte<br>Organization Informa                                                         | ints                                                                                                    |
|                                                                                              | Budget<br>Outcomes<br>Acknowledgment<br>Documents                                                |                                                                                                    |
|                                                                                              | ▼ Organization In                                                                                | nformation                                                                                                    |
|                                                                                              | Primary Contact a     If you do not see the P                                                    | and Signatory are both required<br>himary Contact or Signatory for this request in the dropdowns, please use the "Add New" buttons below to add them to your organization.   |
|                                                                                              | Organization                                                                                     | Zoe's Pet Palace                                                                                                    |
|                                                                                              | Location                                                                                         | Zoe's Pet Palace - headquarters 🗸                                                                                                    |
|                                                                                              | Primary Contact                                                                                  | Add New                                                                                                    |
|                                                                                              | Primary Signatory                                                                                | ✓ Add New                                                                                                    |
|                                                                                              | Does this grant<br>include a Fiscal<br>Sponsor2 *                                                | ✓                                                                                                    |
|                                                                                              | 0001301                                                                                          |                                                                                                    |
| zation Informa                                                                               | tion                                                                                             |                                                                                                    |
| zation Informa                                                                               | tion                                                                                             | ed                                                                                                    |
| zation Informa<br>y Contact and Signa<br>t see the Primary Co                                | tion<br>atory are both require                                                                   | ed                                                                                                    |
| zation Informa<br>y Contact and Signa<br>t see the Primary Co                                | tion<br>atory are both require<br>ontact or Signatory fo                                         | ed<br>or this request in the dropc <sup>ormation</sup> is pulled directly from your <b>Organizational Profile</b> . If you need to update any of this<br>Portal.             |
| zation Informa<br>y Contact and Signa<br>t see the Primary Co<br>on Zoe's                    | tion<br>atory are both require<br>ontact or Signatory for<br>s Pet Palace                        | or this request in the dropc <sup>ormation is pulled directly from your <b>Organizational Profile</b>. If you need to update any of this</sup>                               |
| zation Informa<br>y Contact and Signa<br>t see the Primary Co<br>on Zoe's<br>Zoe's           | tion<br>atory are both require<br>ontact or Signatory for<br>s Pet Palace<br>s Pet Palace - head | ed<br>or this request in the dropc <sup>formation is pulled directly from your Organizational Profile. If you need to update any of this<br/>portal.</sup>                   |
| zation Informa<br>y Contact and Signa<br>t see the Primary Co<br>on Zoe's<br>Zoe's           | tion<br>atory are both require<br>ontact or Signatory fo<br>s Pet Palace<br>s Pet Palace - head  | ed<br>or this request in the drop $c_{ortal.}^{ortmation is pulled directly from your Organizational Profile. If you need to update any of this lquarters  ish: Add Nev$     |
| zation Informa<br>y Contact and Signa<br>t see the Primary Co<br>on Zoe's<br>Zoe's<br>Intact | tion<br>atory are both require<br>ontact or Signatory for<br>s Pet Palace<br>s Pet Palace - head | ed<br>or this request in the dropc <sup>iormation is pulled</sup> directly from your Organizational Profile. If you need to update any of this<br>lquarters  ish:<br>Add Nev |

**,** 

# To select someone not in your list from the "People" section, click add new. A form will pop up.

| ,                                             |                                                                                                    |
|-----------------------------------------------|----------------------------------------------------------------------------------------------------|
|                                               |                                                                                                    |
| ▼ Table of Content                            | its                                                                                                    |
| Organization Informat                         | on                                                                                                    |
| Budget                                        |                                                                                                    |
| Acknowledgment<br>Documents                   |                                                                                                    |
|                                               |                                                                                                    |
| ▼Organization Ir                              | formation                                                                                                    |
| A Primary Contact a                           | nd Signatory are both required                                                                                                    |
| If you do not see the Pi                      | mary Contact or Signatory for this request in the dropdowns, please use the "Add New" buttons below to add them to your organization.                |
| Organization                                  | Zoe's Pet Palace                                                                                                    |
| Location                                      | Zoe's Pet Palace - headquarters                                                                                                    |
| Primary Contact                               | ↓ Add New ◀                                                                                                    |
| Primary Signatory                             | Add New                                                                                                    |
| De se this second                             |                                                                                                    |
| include a Fiscal                              | ▲                                                                                                    |
| Sponsor?                                      |                                                                                                    |
| Mission Statement                             |                                                                                                    |
| Serving pets and their of                     | wners                                                                                                    |
| Organization Summar<br>We are an organization | f:<br>that specializes in community pet care.                                                                                                    |
| Note: Please note the r                       | ission statement and organization summary information is pulled directly from your <b>Organizational Profile</b> . If you need to update any of this |
| information, you can do                       | so via your organization profile in the Grantee Portal.                                                                                              |
| ▼ Program Detai                               | S                                                                                                    |
|                                               |                                                                                                    |
| Program Title *                               |                                                                                                    |
| Program Summary *                             | u are and what you are trying to accomplish.                                                                                                    |
| Brieny ten us who yo                          | u are and what you are itying to accomption.                                                                                                    |
|                                               |                                                                                                    |
|                                               |                                                                                                    |
|                                               |                                                                                                    |

Fill out this form. Note: The red asterisk indicates a required field. There are only 3 required fields on the form: First Name, Last Name, and Email.

| I Table of Contents   Programization information   Programization information   Provide   Provide </th <th></th> <th></th> <th></th> <th></th> <th></th> <th></th> <th></th>                                                                                                    |                    |                                                               |                                 |                    |                     |                          |      |
|----------------------------------------------------------------------------------------------------|--------------------|---------------------------------------------------------------|---------------------------------|--------------------|---------------------|--------------------------|------|
| <pre></pre>                                                                                                    |                    |                                                               |                                 |                    | -                   |                          |      |
| Organization Information   Understand Organization Information   Understand Organization Information   Understand Organization Information   Understand Organization Information   Organization Information   Understand Organization Information   Organization Information   Understand Organization   Organization Information   Understand Organization Information   Organization Information   Understand Organization Information   Prefix   Information   Prefix   Information   Information   Information   Organization Information   Information                                                                                                    |                    | ▼ Table of Conte                                              | ents                            |                    |                     |                          |      |
| Add New      Contact Information          Contact Information          Contact Information             Contact Information                Contact Information           Prefix <b>Contact Information Contact Information </b>                                                                                                    |                    | Organization Informa<br>Program Details<br>Budget<br>Outcomes | ation                           |                    | _                   | _                        | _    |
| Image: contact and Seguidacy are both regimes   Contact information   Desition   Desition <                                                                                                    |                    | Acknowledgment<br>Documents                                   |                                 |                    | Add New             |                          | ×    |
| <pre>     Press Output and Signatory use both request is the request is the reque</pre> |                    | ▼ Organization I                                              | Information                     |                    | Title:              | Email:                   |      |
| Primary Contact     Primary Signatory     Primary Signatory     Contact Information     Prifix     Middle Initial     It     Strist Name *     It     Strist Name *     It     It                   <                                                                                                    |                    | A Primary Contact                                             | and Signatory are both required |                    | Phone:              |                          | _    |
| I Location Tee's Pet Palace - headquatter   Primary Contact Image: Signatory   Does this                                                                                                    |                    | Organization                                                  | Zoe's Pet Palace                | uest in the dropad | Contact Information |                          |      |
| Primary Contact Information Prefix First Name *  Generation First Name *  Middle Initial                                                                                                    |                    | Location                                                      | Zoe's Pet Palace - headquarters | ~                  | Prefix              |                          |      |
| Contact Information Prefix First Name * Kiddle Initial Kiddle Initial Kiddle Init       |                    | Primary Contact                                               |                                 | ✓ Add New          | First Name *        |                          |      |
| Contact Information  Prefix  First Name *  Middle Initial                                                                                                    |                    | Does this grout                                               |                                 |                    |                     |                          |      |
| Contact Information                                                                                                    |                    | ine                                                           |                                 | •                  | Middle Initial      |                          |      |
| Contact Information                                                                                                    |                    |                                                               |                                 |                    |                     |                          |      |
| Prefix<br>First Name *<br>Middle Initial                                                                                                    |                    |                                                               |                                 |                    | Last Name *         |                          |      |
| Prefix<br>First Name *<br>Middle Initial                                                                                                    | Cor                | ntact Ir                                                      | nformation                      |                    | Last Name *         |                          |      |
| First Name *                                                                                                    | Coi                | ntact Ir                                                      | nformation                      |                    | Last Name *         |                          |      |
| First Name *                                                                                                    | Coi<br>Pre         | ntact Ir<br>fix                                               | nformation                      |                    | Last Name *         |                          |      |
| First Name *                                                                                                    | Coi<br>Pre         | ntact Ir<br>fix                                               | nformation                      |                    | Last Name *         |                          |      |
| First Name *                                                                                                    | Cor                | ntact Ir<br>fix                                               | nformation                      |                    | Last Name *         |                          |      |
| First Name *                                                                                                    | Cor                | ntact Ir<br>fix                                               | nformation                      |                    | Last Name *         |                          | Save |
| Cancel Save and Continue Save and Close Middle Initial                                                                                                    | Col                | ntact Ir<br>fix                                               | nformation                      |                    | Last Name *         |                          | Save |
| Cancel Save and Continue Save and Close Middle Initial                                                                                                    | Cor<br>Pre         | ntact Ir<br>fix<br>st Nam                                     | nformation                      |                    | Last Name *         |                          | Save |
| Middle Initial                                                                                                    | Co<br>Pre<br>Firs  | ntact Ir<br>fix<br><b>st Nam</b>                              | nformation                      |                    | Last Name *         |                          | Save |
| Middle Initial                                                                                                    | Coi<br>Pre<br>Firs | ntact Ir<br>fix<br><b>st Nam</b>                              | nformation                      |                    | Last Name *         | Cancel Save and Continue | Save |
|                                                                                                    | Cor<br>Pre         | ntact Ir<br>fix<br>st Nam                                     | nformation                      |                    | Last Name *         | Cancel Save and Continue | Save |
|                                                                                                    | Cor<br>Pre<br>Firs | ntact Ir<br>fix<br><b>st Nam</b><br>ddle Init                 | nformation                      |                    | Last Name *         | Cancel Save and Continue | Save |

Click save to save your inputted information to the indicated field on the application.

| <ul> <li>Verdant ⊢</li> <li>→</li> </ul>                    |                                                                                                    |                                                         |
|-------------------------------------------------------------|----------------------------------------------------------------------------------------------------|---------------------------------------------------------|
|                                                             | Save                                                                                                    | Add New X Phone: Contact Information Prefix             |
| Coloren et al en el el el el el el el el el el el el el     | Add Ne                                                                                                    | First Name • Jane Middle Initial Last Name • Doe Suffix |
| Active<br>Closed<br>PREPORTS                                | Mission Statement:<br>Serving pets and their owners<br>Organization Summary:<br>We are an organization that specializes in community pet care.<br>Note: Please note the mission statement and organization summary informatii<br>information, you can do so via your organization profile in the Grantee Portal. | Title Email * abc@123.com Work Phone                    |
| Submitted Reports PAYMENTS Scheduled Payments Payments Paid | ▼ Program Details Program Title * Program Summary * Briefly tell us who you are and what you are trying to accomplish:                                                                                                    | Work Phone Extension                                    |
| GRANTEE BUDGETS -                                           |                                                                                                    | Cancel Save and Continue Save and Close                 |

Once both the Primary Contact and Primary Signatory fields are filled in, use the drop down to indicate whether this grant includes a fiscal sponsor.

| ,                                                                                             |                                                                                       | C C                                                         |                                              | × •                                           |
|-----------------------------------------------------------------------------------------------|---------------------------------------------------------------------------------------|-------------------------------------------------------------|----------------------------------------------|-----------------------------------------------|
| ▼Table of Conte                                                                               | nts                                                                                   |                                                             |                                              |                                               |
| Organization Informat<br>Program Details<br>Budget<br>Outcomes<br>Acknowledgment<br>Documents | tion                                                                                  |                                                             |                                              |                                               |
| Organization Ir                                                                               | nformation                                                                            |                                                             |                                              |                                               |
| Primary Contact a  If you do not see the P                                                    | and Signatory are both required<br>rimary Contact or Signatory for this requ          | est in the dropdowns, please use the "A                     | dd New" buttons below to add them to your o  | rganization.                                  |
| Organization                                                                                  | Zoe's Pet Palace                                                                      |                                                             | If you do not see the F                      | Primary Contact or Signatory for this request |
| Location                                                                                      | Zoe's Pet Palace - headquarters                                                       | ~                                                           |                                              | , , , , , , , , , , , , , , , , , , , ,       |
| Primary Contact                                                                               | Test Test                                                                             | ✓ Add New                                                   | Organization                                 | Zoe's Pet Palace                              |
| Primary Signatory                                                                             | Test Test                                                                             | ✓ Add New                                                   |                                              |                                               |
| Does this grant<br>include a Fiscal<br>Sponsor? *                                             |                                                                                       | ×                                                           | Location                                     | Zoe's Pet Palace - headquarters               |
|                                                                                               |                                                                                       |                                                             | Primary Contact                              | Test Test                                     |
| Mission Statement:<br>Serving pets and their                                                  | owners                                                                                |                                                             |                                              |                                               |
| Organization Summa<br>We are an organization                                                  | r <b>y:</b><br>that specializes in community pet care.                                |                                                             | Primary Signatory                            | Test Test                                     |
| Note: Please note the i                                                                       | mission statement and organization sum<br>o so via vour organization profile in the G | mary information is pulled directly from<br>Grantee Portal. |                                              |                                               |
|                                                                                               | ,                                                                                     |                                                             | Does this grant                              | ✓                                             |
| Program Detai                                                                                 | ls                                                                                    |                                                             | Sponsor? *                                   | Yes                                           |
| Program Title *                                                                               |                                                                                       |                                                             | Sponsor                                      | No                                            |
| Program Summary<br>Briefly tell us who ye                                                     | ou are and what you are trying to a                                                   | ccomplish:                                                  |                                              |                                               |
|                                                                                               |                                                                                       |                                                             | Mission Statement:<br>Serving pets and their | owners                                        |
|                                                                                               |                                                                                       |                                                             |                                              |                                               |

If you select "Yes" indicating that your program includes a Fiscal Sponsorship, you will need to include the Fiscal Organization in the text box that appears.

| Home - Canva X 🛛 😮 Multi-Year                           | Health Program Fun 🗴 🐣 Verdant Health Commission Da 🗴 🕂                                                                                                    |
|---------------------------------------------------------|----------------------------------------------------------------------------------------------------|
| $ ightarrow$ C $\ $ $\ $ verdanthealth.fluxx.io/dashboa | urd/index                                                                                                    |
| (verdant)                                               | If you do not see the Primary Contact or Signatory for this request in the dropdowns, please use the "Add New" buttons below to add them to your organization. More information: Primary Contact vs Signatory Organization Zoe's Pet Palace |
| HEALTH COMMISSION                                       |                                                                                                    |
|                                                         | Zoe's Pet Palace - headquarters                                                                                                    |
| oe's Pet Palace                                         | Primary Contact Test Test V Add New                                                                                                    |
| ORMATION 🚽                                              | Primary Signatory Test Test                                                                                                    |
| antee Portal                                            | Does this grant Yes V                                                                                                    |
| ply for Funding                                         | Sponsor? *                                                                                                    |
|                                                         | Fiscal sponsorship means a nonprofit organization (the "fiscal sponsor") agrees to provide administrative services and oversight to, and assume legal and financial responsibility for the activities of the applying organization.         |
| GANIZATIONS (1) 🤝                                       |                                                                                                    |
| ganizations (1)                                         | Fiscal Organization Information *                                                                                                    |
| IPLE (1) 🔷                                              | Fiscal Organization Name<br>Fiscal Organization Address                                                                                                    |
| ople (1)                                                | Fiscal Contact Name and Email<br>Fiscal Signatory Name and Email                                                                                                    |
| UESTS (3)                                               | Organization Mission                                                                                                    |
| nding Requests (2)                                      |                                                                                                    |
| quests to Edit                                          |                                                                                                    |
|                                                         |                                                                                                    |
| INTS 🔫                                                  | Mission Statements                                                                                                    |
| tive<br>osed                                            | This is the mission statement for Zoe's Pet Palace                                                                                                    |
|                                                         | Organization Summary:<br>This is a short summary of who Zoe's Pet Palace is.                                                                                                    |
| ohis v                                                  | Note: Please note the mission statement and organization summary information is pulled directly from your Organizational Profile. If you need to update any of this                                                                         |
| ports bue                                               | Information, you can do so via your organization profile in the Grantee Portal.                                                                                                    |
| bmitted Reports                                         | ▼ Program Details                                                                                                    |
| MENTS                                                   |                                                                                                    |
| heduled Payments                                        | Program Title "                                                                                                    |
| yments Paid                                             | Program Summary *<br>Briefly tell us who you are and what you are trying to accomplish:                                                                                                    |
|                                                         |                                                                                                    |
|                                                         |                                                                                                    |
|                                                         | Cancel Save and Close Save and Continue                                                                                                    |

### **Program Details:**

Input the title of your program in the text box to the right of "Program Title".

| aonooarajinaox                                                     |                                                                                                    |                                                                                         |                                |                           |                 |                                |                  |   |
|--------------------------------------------------------------------|----------------------------------------------------------------------------------------------------|-----------------------------------------------------------------------------------------|--------------------------------|---------------------------|-----------------|--------------------------------|------------------|---|
| Organization<br>We are an org<br>Note: Please I<br>information, yo | Summary:<br>anization that specializes in connote the mission statement are<br>ou can do so via your organiza | ommunity pet care.<br>Id organization summary infon<br>ation profile in the Grantee Pol | mation is pulled dire<br>rtal. | ctly from your <b>Org</b> | anizational Pro | <b>ile</b> . If you need to up | date any of this |   |
| ▼ Program                                                          | 1 Details                                                                                                    |                                                                                         |                                |                           |                 |                                |                  |   |
| Program Tit                                                        |                                                                                                    | *                                                                                       |                                |                           |                 |                                |                  |   |
| Program Su<br>Briefly tell us                                      | mmary *<br>s who you are and what yo                                                                          | ou are trying to accomplisi                                                             | n:                             | <b>`</b>                  |                 |                                |                  |   |
|                                                                    |                                                                                                    |                                                                                         |                                |                           |                 |                                |                  |   |
|                                                                    |                                                                                                    |                                                                                         |                                |                           |                 |                                |                  |   |
| Start Date *                                                       |                                                                                                    | 2                                                                                       |                                |                           |                 |                                |                  |   |
| End Date *                                                         |                                                                                                    |                                                                                         |                                |                           |                 |                                |                  |   |
| Number of<br>contingent y<br>requested *                           | ears                                                                                                    |                                                                                         |                                |                           |                 |                                |                  |   |
| More informat                                                      | tion on: Total Program Budg                                                                                   | et vs. Amount Requested fro                                                             | om Verdant                     |                           |                 |                                |                  |   |
| Total Progra<br>Budget for Y                                       | m<br>/ear 1 *                                                                                                 |                                                                                         |                                |                           |                 |                                |                  |   |
| Amount Req<br>from Verdan<br>Year 1 *                              | uested<br>t for                                                                                               |                                                                                         |                                |                           |                 |                                |                  |   |
| Is this a New<br>New includes<br>Renewal inclu                     | program, or a Renewal?<br>all applications that are not ci<br>udes all currently funded prog                  | urrently receiving funding from<br>rams seeking another multi-ve                        | l Verdant.<br>ar contract.     |                           |                 |                                |                  |   |
| Program Typ                                                        | )e *                                                                                                    | ~                                                                                       |                                |                           |                 |                                |                  |   |
| Verdant Prio                                                       | rity Area *                                                                                                   |                                                                                         |                                |                           |                 |                                |                  |   |
|                                                                    |                                                                                                    |                                                                                         | >                              |                           |                 |                                |                  | _ |

# Next, provide a program summary. This is a brief summary of your program.

| io/dashboa | rd/index                                                                                                    |    |
|------------|----------------------------------------------------------------------------------------------------|----|
|            | Mission Statement:<br>Serving pets and their owners<br>Organization Summary:                                                                                                    |    |
|            | We are an organization that specializes in community pet care.<br><b>Note:</b> Please note the mission statement and organization summary information is pulled directly from your <b>Organizational Profile</b> . If you need to update any of this information, you can do so via your organization profile in the Grantee Portal. |    |
|            | ▼ Program Details                                                                                                    |    |
|            | Program Title *                                                                                                    |    |
|            | Program Summary -<br>Briefly tell us who you are and what you are trying to accomplish:                                                                                                    |    |
|            |                                                                                                    |    |
|            | Start Date *                                                                                                    |    |
|            | End Date *                                                                                                    |    |
|            | Number of<br>contingent years<br>requested *                                                                                                    |    |
|            | More information on: Total Program Budget vs. Amount Requested from Verdant                                                                                                    |    |
|            | Total Program<br>Budget for Year 1 *                                                                                                    |    |
|            | Amount Requested<br>from Verdant for<br>Year 1 *                                                                                                    |    |
|            | Is this a New program, or a Renewal?<br>New includes all applications that are not currently receiving funding from Verdant.<br>Renewal includes all currently funded programs seeking another multi-year contract.                                                                                                    |    |
|            | Program Type *                                                                                                    |    |
|            | Cancel Save and Close Save and Continu                                                                                                    | le |

# Select the calendar icon next to "Start Date" to add your program start date.

|                                                                                                    |                                                                             |                                                 |                                        |                                 |                       |   | <b>o-</b> ☆ | T |
|----------------------------------------------------------------------------------------------------|-----------------------------------------------------------------------------|-------------------------------------------------|----------------------------------------|---------------------------------|-----------------------|---|-------------|---|
| Serving pets and their                                                                                                    | owners                                                                      |                                                 |                                        |                                 |                       |   |             |   |
| Organization Summa<br>We are an organization                                                                                                    | ry:<br>that specializes in community pet                                    | t care.                                         |                                        |                                 |                       |   |             |   |
| <b>Note:</b> Please note the information, you can de                                                                                                    | mission statement and organization<br>o so via your organization profile in | n summary information is<br>the Grantee Portal. | pulled directly from your <b>Org</b> a | nizational Profile. If you need | to update any of this |   |             |   |
| ▼ Program Detai                                                                                                    | e                                                                           |                                                 |                                        |                                 |                       |   |             |   |
| Program Title *                                                                                                    |                                                                             |                                                 |                                        |                                 |                       |   |             |   |
| Flogram The                                                                                                    |                                                                             |                                                 |                                        |                                 |                       |   |             |   |
| Program Summary *<br>Briefly tell us who ye                                                                                                    | ou are and what you are trying                                              | g to accomplish:                                |                                        |                                 |                       |   |             |   |
|                                                                                                    |                                                                             |                                                 |                                        |                                 |                       |   |             |   |
|                                                                                                    |                                                                             |                                                 |                                        |                                 |                       |   |             |   |
|                                                                                                    |                                                                             |                                                 |                                        |                                 |                       |   |             |   |
|                                                                                                    |                                                                             |                                                 |                                        |                                 | ,                     | 2 |             |   |
| Start Date *                                                                                                    | mm/dd/yyyy                                                                  |                                                 |                                        |                                 |                       |   |             |   |
| End Date *                                                                                                    |                                                                             |                                                 |                                        |                                 |                       |   |             |   |
| Number of                                                                                                    |                                                                             |                                                 |                                        |                                 |                       |   |             |   |
| contingent years                                                                                                    |                                                                             |                                                 |                                        |                                 |                       |   |             |   |
| roquootou                                                                                                    |                                                                             |                                                 |                                        |                                 |                       |   |             |   |
|                                                                                                    |                                                                             |                                                 |                                        |                                 |                       |   |             |   |
| More information on:                                                                                                    | otal Program Budgot ve. Amoun                                               | at Requested from Vorda                         | et .                                   |                                 |                       |   |             |   |
| More information on: T                                                                                                    | otal Program Budget vs. Amoun                                               | nt Requested from Verda                         | nt                                     |                                 |                       |   |             |   |
| More information on: T<br>Total Program<br>Budget for Year 1 *                                                                                                    | otal Program Budget vs. Amoun                                               | nt Requested from Verda                         | nt                                     |                                 |                       |   |             |   |
| More information on: T<br>Total Program<br>Budget for Year 1 *<br>Amount Requested                                                                                                    | otal Program Budget vs. Amoun                                               | nt Requested from Verda                         | nt                                     |                                 |                       |   |             |   |
| More information on: T<br>Total Program<br>Budget for Year 1 *<br>Amount Requested<br>from Verdant for<br>Year 1 *                                                                                                    | otal Program Budget vs. Amoun                                               | nt Requested from Verda                         | nt                                     |                                 |                       |   |             |   |
| More information on: T<br>Total Program<br>Budget for Year 1 *<br>Amount Requested<br>from Verdant for<br>Year 1 *                                                                                                    | otal Program Budget vs. Amoun                                               | nt Requested from Verda                         | Int                                    |                                 |                       |   |             |   |
| More information on: T<br>Total Program<br>Budget for Year 1 *<br>Amount Requested<br>from Verdant for<br>Year 1 *<br>Is this a New program                                                                                                    | otal Program Budget vs. Amoun                                               | nt Requested from Verda                         | nt                                     |                                 |                       |   |             |   |
| More information on: T<br>Total Program<br>Budget for Year 1 *<br>Amount Requested<br>from Verdant for<br>Year 1 *<br>Is this a New program<br>New includes all applic<br>Renewal includes all                                                                                            | otal Program Budget vs. Amoun                                               | nt Requested from Verda                         | int                                    |                                 |                       |   |             |   |
| More information on: T<br>Total Program<br>Budget for Year 1 *<br>Amount Requested<br>from Verdant for<br>Year 1 *<br>Is this a New program<br>New includes all applic<br>Renewal includes all opplic                                                                                     | bital Program Budget vs. Amoun                                              | nt Requested from Verda                         | nt                                     |                                 |                       |   |             |   |
| More information on: T<br>Total Program<br>Budget for Year 1 *<br>Amount Requested<br>from Verdant for<br>Year 1 *<br>Is this a New program<br>New includes all applic<br>Renewal includes all of<br>Program Type *                                                                       | bital Program Budget vs. Amoun                                              | nt Requested from Verda                         | nt                                     |                                 |                       |   |             |   |
| More information on: T<br>Total Program<br>Budget for Year 1 *<br>Amount Requested<br>from Verdant for<br>Year 1 *<br>Is this a New program<br>New includes all applic<br>Renewal includes all op<br>Program Type *<br>Verdant Priority Area                                              | h, or a Renewal?                                                            | nt Requested from Verda                         | nt                                     |                                 |                       |   |             |   |
| More information on: T<br>Total Program<br>Budget for Year 1 *<br>Amount Requested<br>from Verdant for<br>Year 1 *<br>Is this a New program<br>New includes all applic<br>Renewal includes all of<br>Program Type *<br>Verdant Priority Area                                              | otal Program Budget vs. Amoun                                               | nt Requested from Verda                         | nt                                     |                                 |                       |   |             |   |
| More information on: T<br>Total Program<br>Budget for Year 1 *<br>Amount Requested<br>from Verdant for<br>Year 1 *<br>Is this a New program<br>New includes all applic<br>Renewal includes all of<br>Program Type *<br>Verdant Priority Area<br>tal Propdf ^                              | bital Program Budget vs. Amoun                                              | nt Requested from Verda                         | nt                                     |                                 |                       |   |             | S |
| More information on: T<br>Total Program<br>Budget for Year 1 *<br>Amount Requested<br>from Verdant for<br>Year 1 *<br>Is this a New program<br>New includes all applic<br>Renewal includes all opplic<br>Renewal includes all of<br>Program Type *<br>Verdant Priority Area<br>tal Propdf | bital Program Budget vs. Amoun                                              | nt Requested from Verda                         | nt                                     |                                 |                       |   |             | S |
| More information on: T<br>Total Program<br>Budget for Year 1 *<br>Amount Requested<br>from Verdant for<br>Year 1 *<br>Is this a New program<br>New includes all applic<br>Renewal includes all of<br>Program Type *<br>Verdant Priority Area<br>tal Propdf ^                              | a *                                                                         | nt Requested from Verda                         | nt                                     |                                 |                       |   |             | S |
| More information on: T<br>Total Program<br>Budget for Year 1 *<br>Amount Requested<br>from Verdant for<br>Year 1 *<br>Is this a New program<br>New includes all applic<br>Renewal includes all or<br>Program Type *<br>Verdant Priority Area<br>tal Propdf ^                              | bital Program Budget vs. Amoun                                              | nt Requested from Verda                         | nt                                     |                                 |                       |   |             | S |
| More information on: T<br>Total Program<br>Budget for Year 1 *<br>Amount Requested<br>from Verdant for<br>Year 1 *<br>Is this a New program<br>New includes all applic<br>Renewal includes all of<br>Program Type *<br>Verdant Priority Area<br>tal Propdf ^                              | bital Program Budget vs. Amoun                                              | nt Requested from Verda                         | nt                                     |                                 |                       |   |             | S |

Using the drop downs select your program start date. This date should take place in the next six months.

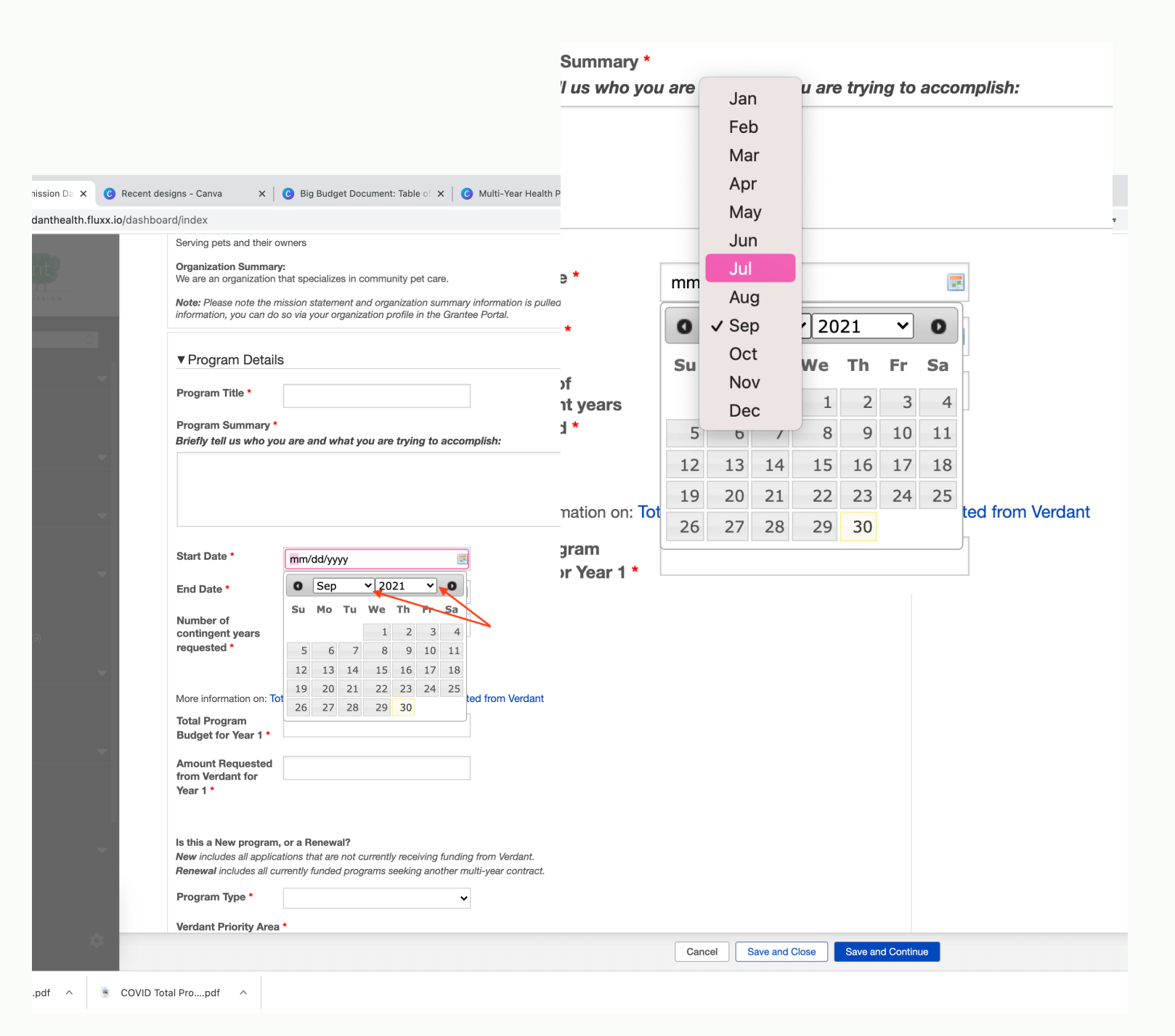

Then on the calendar, select the start day. Once you click the start day, the calendar will close and your start date will be saved in the text box.

| ans - Canva 🗙 🛛 🙆 Bia Budaet Document: Table 🔿 🗙 🚺 @ Multi-Y                            | art Date *             | 07/0 | 1/202 | 1  |             |     |    |     |
|-----------------------------------------------------------------------------------------|------------------------|------|-------|----|-------------|-----|----|-----|
| d/index                                                                                 | d Date *               | 0    | Jul   |    | <b>√</b> 20 | )21 | ~  | 0   |
| Serving pets and their owners                                                           | u Date                 | _    |       |    |             |     |    |     |
| Organization Summary:<br>We are an organization that specializes in community pet care. |                        | Su   | Мо    | Tu | We          | Th  | Fr | Sa  |
| Note: Please note the mission statement and organization summary informati              |                        |      |       |    |             |     | 2  | 2   |
| information, you can do so via your organization profile in the Grantee Portai.         | ntingent years         |      |       |    |             |     | 2  | 3   |
| ▼ Program Details                                                                       | juested *              | 4    | 5     | 6  | 7           | 8   | 9  | 10  |
| Program Title *                                                                         |                        | 11   | 12    | 13 | 14          | 15  | 16 | 17  |
| riogram nue                                                                             |                        |      |       | 10 | - 1         | 10  | 10 | - / |
| Program Summary *<br>Briefly tell us who you are and what you are trying to accomplish: | re information on: Tot | 18   | 19    | 20 | 21          | 22  | 23 | 24  |
|                                                                                         |                        | 25   | 26    | 27 | 28          | 29  | 30 | 31  |
|                                                                                         | tal Program            |      |       |    |             |     |    |     |
|                                                                                         | dget for Year 1 *      |      |       |    |             |     |    |     |
| Start Date * 07/01/2021 🕊 🖃                                                             | -                      |      |       |    |             |     |    |     |
| End Date *                                                                              | nount Requested        |      |       |    |             |     |    |     |
|                                                                                         | m Verdant for          |      |       |    |             |     |    |     |
| Number of<br>contingent years                                                           | ar 1 *                 |      |       |    |             |     |    |     |
| requested *                                                                             |                        |      |       |    |             |     |    |     |
| More information on: Total Program Budget vs. Amount Requested from                     | /erdant                |      |       |    |             |     |    |     |
| Total Program                                                                           |                        |      |       |    |             |     |    |     |
| Budget for Year 1 *                                                                     |                        |      |       |    |             |     |    |     |
| Amount Requested<br>from Verdant for                                                    |                        |      |       |    |             |     |    |     |
| Year 1 *                                                                                |                        |      |       |    |             |     |    |     |
| la Alia a Nava ana ang Danawala                                                         |                        |      |       |    |             |     |    |     |
| New includes all applications that are not currently receiving funding from Ver         | rdant.                 |      |       |    |             |     |    |     |
| Renewal includes all currently funded programs seeking another multi-year of            | ontract.               |      |       |    |             |     |    |     |
| Program Type                                                                            |                        |      |       |    |             |     |    |     |

Repeat for the "end date" section and input your end date. When you are finished, both the "start date" and "end date" should be displayed.

|   | Drieffe tall up who you and and who have an an interface to account fight.                                                                |  |
|---|----------------------------------------------------------------------------------------------------|--|
|   | brieny ten us who you are and what you are using to accomplish.                                                                           |  |
|   |                                                                                                    |  |
|   |                                                                                                    |  |
|   |                                                                                                    |  |
|   |                                                                                                    |  |
|   | Start Date * 07/01/2021                                                                                                    |  |
|   | End Date * 06/30/2022 4 3                                                                                                    |  |
|   | Number of                                                                                                    |  |
|   | contingent years                                                                                                    |  |
| - | requested *                                                                                                    |  |
|   |                                                                                                    |  |
|   | More information on: Total Program Budget vs. Amount Requested from Verdant                                                               |  |
|   | Total Program                                                                                                    |  |
|   |                                                                                                    |  |
| - | Amount Requested<br>from Verdant for                                                                                                    |  |
|   | Year 1 *                                                                                                    |  |
|   |                                                                                                    |  |
|   | Is this a New program, or a Renewal?                                                                                                    |  |
| - | New includes all applications that are not currently receiving funding from Verdant.                                                      |  |
|   |                                                                                                    |  |
|   | Program Type *                                                                                                    |  |
|   | Verdant Priority Area *                                                                                                    |  |
|   | Access to Healthcare                                                                                                    |  |
|   | Behavioral Health<br>Childhood Obesity                                                                                                    |  |
|   | Dental Care <                                                                                                    |  |
|   | More information: Verdant Priority Areas                                                                                                  |  |
| - |                                                                                                    |  |
|   | What is the community need for this project? Be as specific as possible using local statistics and agency information to show the need. * |  |
|   |                                                                                                    |  |
|   |                                                                                                    |  |
| - |                                                                                                    |  |

![](_page_23_Picture_0.jpeg)

Next you will input your Total Program Budget for Year 1. The Total Program Budget is the total amount budgeted, including all costs and revenue, for the entire program for which you are applying for funding.

|                                           | •                                                                              |                         |                                       |
|-------------------------------------------|--------------------------------------------------------------------------------|-------------------------|---------------------------------------|
| Briefly tell us who                       | o you are and what you are trying to accomplish:                               |                         |                                       |
|                                           |                                                                                |                         |                                       |
|                                           |                                                                                |                         |                                       |
|                                           |                                                                                |                         |                                       |
| Start Date *                              | 07/01/2021                                                                     |                         |                                       |
| Ford Data 4                               |                                                                                |                         |                                       |
| End Date *                                | 06/30/2022                                                                     |                         |                                       |
| Number of<br>contingent years             |                                                                                |                         |                                       |
| requested *                               |                                                                                |                         |                                       |
|                                           |                                                                                |                         |                                       |
| More information of                       | n: Total Program Budget vs. Amount Requested from V                            | /erdant                 |                                       |
| Total Program                             | \$100,000                                                                      |                         | 06/30/2                               |
| Budget for rear                           |                                                                                |                         |                                       |
| Amount Request<br>from Verdant for        | ed                                                                             | sumber of               |                                       |
| Year 1 *                                  |                                                                                | contingent years        |                                       |
|                                           |                                                                                |                         |                                       |
| Is this a New prog<br>New includes all ap | ram, or a Renewal?<br>plications that are not currently receiving funding from | requested *             |                                       |
| Renewal includes a                        | Il currently funded programs seeking another multi-                            |                         |                                       |
| Program Type *                            | · · · · · · · · · · · · · · · · · · ·                                          |                         | · · · · · · · · · · · · · · · · · · · |
| Verdant Priority                          | irea *                                                                         |                         |                                       |
| Access to Health                          | care                                                                           | More information on: To | otal Program Budget vs. Am            |
| Behavioral Health<br>Childhood Obesi      |                                                                                |                         |                                       |
| Dental Care<br>Food Security              | ,                                                                              | Total Program           | \$100,000                             |
| More information:                         | erdant Priority Areas                                                          | Budget for Year 1 *     | \$100,000                             |
|                                           |                                                                                | Daugotionioani          |                                       |
| What is the com                           | nunity need for this project? Be as spec                                       |                         |                                       |
|                                           |                                                                                | Amount Requested        |                                       |
|                                           |                                                                                | from Verdant for        |                                       |
|                                           |                                                                                | Year 1 *                |                                       |
|                                           |                                                                                |                         |                                       |
| udget Docupdf ^                           | Total Project Budpdf ^ E COVID .                                               |                         |                                       |
|                                           |                                                                                |                         |                                       |
|                                           |                                                                                |                         |                                       |
|                                           |                                                                                | his a New program       | , or a Renewal?                       |
|                                           |                                                                                | ludes all any lis       |                                       |

Then you will input the Amount Requested from Verdant for Year 1. The Amount Requested from Verdant is is the amount you are requesting from Verdant to support this program.

| Del-G - H                             |                                                                                         |                          |                          |
|---------------------------------------|-----------------------------------------------------------------------------------------|--------------------------|--------------------------|
| Briefly tell us who                   | you are and what you are trying to accomplish:                                          |                          |                          |
|                                       |                                                                                         |                          |                          |
|                                       |                                                                                         |                          |                          |
|                                       |                                                                                         |                          |                          |
| Start Date *                          | 07/01/2021                                                                              |                          |                          |
| End Date *                            | 06/30/2022                                                                              |                          |                          |
| Number of                             |                                                                                         |                          |                          |
| contingent years                      |                                                                                         |                          |                          |
| requested                             |                                                                                         |                          |                          |
| More information or                   | : Total Program Budget vs. Amount Requested from                                        | Verdant                  |                          |
| Total Program                         | \$100,000                                                                               |                          |                          |
| Budget for Year 1                     | *                                                                                       |                          |                          |
| Amount Request<br>from Verdant for    | sd \$50,000                                                                             | years                    |                          |
| Year 1 *                              |                                                                                         | .ested *                 |                          |
|                                       |                                                                                         |                          |                          |
| Is this a New progr                   | a <b>m, or a Renewal?</b><br>blications that are not currently receiving funding from V | /er                      |                          |
| Renewal includes a                    | I currently funded programs seeking another multi-yee                                   |                          |                          |
| Program Type *                        | · ·                                                                                     | Mara information and To  | tal Dragram Budget vo    |
| Verdant Priority A                    | rea *                                                                                   | wore information on: 10  | nai Program Budget vs. P |
| Access to Healtho                     | are                                                                                     | Total Program            |                          |
| Behavioral Health<br>Childhood Obesit | ,                                                                                       |                          | \$100,000                |
| Food Security                         |                                                                                         | Budget for Year 1 *      |                          |
| More information: V                   | erdant Priority Areas                                                                   |                          |                          |
| What is the comm                      | unity need for this project? Be as                                                      | Amount Requested         | ¢50,000                  |
|                                       |                                                                                         | from Verdant for         | \$50,000                 |
|                                       |                                                                                         | Voor 1 *                 |                          |
|                                       |                                                                                         | fear i                   |                          |
|                                       |                                                                                         |                          |                          |
| Budget Docupdf ^                      | Total Project Budpdf ^                                                                  |                          |                          |
|                                       |                                                                                         |                          |                          |
|                                       |                                                                                         | Is this a New program    | , or a Renewal?          |
|                                       |                                                                                         | New includes all applica | ations that are not curr |
|                                       |                                                                                         |                          |                          |
|                                       |                                                                                         | newal includes all cu    | irrently funded proc     |

- 'ne

Use the drop down next to "Program Type" to select whether your program is a new program or a renewal.

| Amo                              | 0/1                                                                               |                                                                                            |                                                           |                           |               |                                       |
|----------------------------------|-----------------------------------------------------------------------------------|--------------------------------------------------------------------------------------------|-----------------------------------------------------------|---------------------------|---------------|---------------------------------------|
| Year                             | ount Requested<br>Verdant for<br>1 *                                              | \$50,000                                                                                   |                                                           |                           |               |                                       |
| Is thi<br>New<br>Rene            | i <b>s a New program</b><br>includes all applica<br><b>wal</b> includes all cu    | , or a Renewal?<br>ations that are not currently recei<br>urrently funded programs seeking | ving funding from Verdant.<br>y another multi-year contra | ct.                       |               |                                       |
| Prog                             | gram Type *                                                                       |                                                                                            | ~                                                         |                           |               |                                       |
| Verd                             | lant Priority Area                                                                | 1*                                                                                         |                                                           |                           |               |                                       |
| Acc<br>Beh<br>Chil<br>Den<br>Foo | ess to Healthcare<br>avioral Health<br>Idhood Obesity<br>Ital Care<br>Id Security | 3                                                                                          |                                                           | <                         |               |                                       |
| More                             | information: Verda                                                                | ant Priority Areas                                                                         |                                                           |                           |               |                                       |
| Wha                              | t is the commun                                                                   | ity need for this project? Be                                                              | as specific as possible                                   | using local statistics an | d agency info | rmation to show the need. *           |
|                                  |                                                                                   |                                                                                            |                                                           |                           |               |                                       |
|                                  |                                                                                   |                                                                                            |                                                           |                           |               |                                       |
|                                  | tod                                                                               |                                                                                            |                                                           |                           |               |                                       |
| Vordent for                      |                                                                                   | 50,000                                                                                     |                                                           |                           |               | <i>1</i> 2                            |
|                                  |                                                                                   |                                                                                            |                                                           |                           |               |                                       |
| r 1 "                            |                                                                                   |                                                                                            |                                                           |                           |               |                                       |
|                                  |                                                                                   |                                                                                            |                                                           |                           |               |                                       |
|                                  |                                                                                   |                                                                                            |                                                           |                           | nty           | and what your current strategies are/ |
| is a New proc                    | aram or                                                                           | a Donowal?                                                                                 |                                                           |                           |               |                                       |
|                                  | nani, ur                                                                          |                                                                                            | urronth re-                                               | iuina fundini             | - from        |                                       |
| includes all a                   | oplication                                                                        | is that are not o                                                                          | urrently rece                                             | eiving tunding            | j iron        |                                       |
| wal includes                     | all cl                                                                            |                                                                                            |                                                           | in another with           | ulti-ye       |                                       |
| <b>T</b>                         |                                                                                   |                                                                                            |                                                           |                           | i to          | serve be involved in program          |
| ram Type *                       | $\checkmark$                                                                      | New                                                                                        |                                                           | ·                         | n(s)          | you intend to serve? *                |
|                                  |                                                                                   | Renewal                                                                                    |                                                           |                           | ncel          | Save and Close Save and Cont          |
|                                  |                                                                                   |                                                                                            |                                                           |                           |               |                                       |

Under "Verdant Priority Area" you will select which Verdant Priority Area your program directly impacts by selecting the priority area and clicking the arrow that points to the right.

| h.fluxx.io/dasl                                                                                                    | hboard/index                                                                                                    |
|----------------------------------------------------------------------------------------------------|----------------------------------------------------------------------------------------------------|
|                                                                                                    | Year 1 *                                                                                                    |
|                                                                                                    | Is this a New program, or a Renewal?<br>New includes all applications that are not currently receiving funding from Verdant.<br>Renewal includes all currently funded programs seeking another multi-year contract. |
|                                                                                                    | Program Type * New V                                                                                                    |
| -                                                                                                    | Verdant Priority Area *                                                                                                    |
|                                                                                                    | Access to Healthcare ><br>Behavioral Health<br>Childhood Obesity<br>Dental Care <<br>Ford Security <                                                                                                    |
|                                                                                                    |                                                                                                    |
|                                                                                                    | More information: Verdant Priority Areas                                                                                                    |
| -                                                                                                    | What is the community need for this project? Be as specific as possible using local statistics and agency information to show the need. *                                                                           |
| -                                                                                                    |                                                                                                    |
|                                                                                                    |                                                                                                    |
|                                                                                                    | How does this program directly imp                                                                                                    |
| -                                                                                                    | receiving funding from Verdant.                                                                                                    |
|                                                                                                    | Who will be served by this program'                                                                                                    |
| -                                                                                                    | will be to recruit participants?  More information: Verdant Service A                                                                                                    |
|                                                                                                    |                                                                                                    |
|                                                                                                    |                                                                                                    |
| -                                                                                                    |                                                                                                    |
|                                                                                                    | How does this program demonstrat                                                                                                    |
|                                                                                                    | development, delivery, and evaluation                                                                                                    |
|                                                                                                    |                                                                                                    |
| and the second second se |                                                                                                    |
| 100                                                                                                    |                                                                                                    |

? Be as specific as possible using local statistics and agency inform

![](_page_27_Picture_0.jpeg)

Then, the priority area you select will appear in the box to the right of the arrows. It will look like this:

|   | Year 1*                                                                                                    |  |
|---|----------------------------------------------------------------------------------------------------|--|
| L | Is this a New program, or a Renewal?<br>New includes all applications that are not currently receiving funding from Verdant.<br>Renewal includes all currently funded programs seeking another multi-year contract.                                                                 |  |
| 0 | Program Type * New ~                                                                                                    |  |
|   | Verdant Priority Area *                                                                                                    |  |
|   | Behavioral Health     >     Access to Healthcare       Childhood Obesity                                                                                                    |  |
|   | More information: Verdant Priority Areas                                                                                                    |  |
|   |                                                                                                    |  |
|   | How does this program directly impact Verdant's priority areas? *                                                                                                    |  |
| - | Who will be served by this program? Explain how this program serves residents of South Snohomish County and what your current strategies are/<br>will be to recruit participants? *<br>More information: Verdant Service Areas                                                      |  |
| - | How does this program demonstrate equity, diversity, and inclusion? How will the population(s) you intend to serve be involved in program development, delivery, and evaluation? How are the program (program development, delivery, and evaluation? How are the program (program). |  |
|   | development, dervery, and evaluations now are the program/ organization stan reliective of the population(s) you intend to serve?"                                                                                                    |  |
|   |                                                                                                    |  |

![](_page_28_Picture_0.jpeg)

Next you will begin to answer a series of nine narrative questions. Please be sure to read and answer each prompt in its entirety, as many of them include multiple parts/questions.

| mmission Da 🗙 📀 Recent      | designs - Canva x 🛛 😮 Outcomes: table of contents st x 🔹 🚱 Big Budget Document: Table of x 🔷 🚱 Multi-Year Health Program Fun x 🕇 🕇                                                                                             |              |
|-----------------------------|----------------------------------------------------------------------------------------------------|--------------|
| erdanthealth.fluxx.io/dashb | board/index                                                                                                    | <b>0-7</b> 2 |
| ant .                       | What is the community need for this project? Be as specific as possible using local statistics and agency information to show the need. *                                                                                      |              |
| -                           | How does this program directly impact Verdant's priority areas? *                                                                                                    |              |
| •                           | Who will be served by this program? Explain how this program serves residents of South Snohomish County and what your current strategies are/<br>will be to recruit participants? *<br>More information: Verdant Service Areas |              |
| -<br>U                      | How does this program demonstrate equity, diversity, and inclusion? How will the population(s) you intend to serve be involved in program                                                                                      |              |
| (9)<br>•                    | development, delivery, and evaluation? How are the program/ organization starr reflective of the population(s) you intend to serve? *                                                                                          |              |
|                             | Who are other organizations that offer similar services to this program? How will you collaborate with them and how is your program distinct? *                                                                                |              |
| •                           | In addition to completing the outcomes section below, what is the anticipated impact of this program and what is your strategy for successful achievement and measurement of your included outcomes? *                         |              |
| \$                          | Cancel Save and Close Save and Continue                                                                                                    |              |
| ∧ 📑 Big Bud                 | dget Docupdf 🔿 🔋 Total Project Budpdf 🥎 🖹 COVID Total Propdf 🥎                                                                                                    |              |

Under the question "Who are key partners that will support this program and their roles?" there is a follow up drop-down question.

| rdanthealth.fluxx.lo/dashbo | arajindex                                                                                                    | <b>07</b> 5 |
|-----------------------------|----------------------------------------------------------------------------------------------------|-------------|
|                             | Who are other organizations that offer similar services to this program? How will you collaborate with them and how is your program distinct? *                                                        |             |
|                             | In addition to completing the outcomes section below, what is the anticipated impact of this program and what is your strategy for successful achievement and measurement of your included outcomes? * |             |
| -                           |                                                                                                    |             |
| -                           | Who are key partners that will support this program and their roles? *                                                                                                    |             |
| -                           |                                                                                                    |             |
| 1)<br>+ (0)                 | Do any of the<br>included partners<br>provide facilities<br>and/or roles that are<br>critical to meeting<br>your outcomes? *                                                                           |             |
|                             | New will this prefram be staffed and what is the organizational capacity to support this program? What previous success has your organization had with delivering the services in the program? *       |             |
| Ţ                           |                                                                                                    |             |
|                             | In addition to completing the budget form below, what are the proposed use of funds, including other sources of funds or resources, allocated to this program and your sustainability plan? •          |             |
| S                           |                                                                                                    |             |
| •                           | Cancel Save and Close Save and Continue                                                                                                    |             |

Using the drop down select whether any of your listed partners provide facilities and/or roles that are critical to meeting your outcomes. If you select yes you will be required to include a letter of support in the "Document Upload" section of the application.

| Who are other organizations that offer similar services to this program? How will you collaborate with them and how is your program distinct? *                                                                                                    |
|----------------------------------------------------------------------------------------------------|
| In addition to completing the outcomes section below, what is the anticipated impact of this program and what is your strategy for successful achievement and measurement of your included outcomes? *                                                                |
| Who are key partners that will support this program and their roles? *                                                                                                    |
| Do any of the<br>included partners<br>provide facilities<br>and/or roles that are<br>critical to meeting<br>your outcomes? *<br>How will this program be staffed and what is the organizational capacity to sup<br>had with delivering the services in the program? * |
| In addition to completing the budget form below, what are the proposed use one this program and your sustainability plan? • Intrners illities s that are beeting                                                                                                    |
| mes? *                                                                                                    |

## **Budget and Outcomes:**

For instructions on how to fill out the Budget and Outcomes portion of your application please refer to documents linked in each section.

### Acknowledgements:

In the Acknowledgments section there are four statements you will need to acknowledge.

| າ Commission Da 🗙 | C Home - Canva                                                                                                    | 🗙 📔 🕑 Multi-Year Health Program Fun 🗙                                                                                                    | +                                                                                                    |                                         |                       |                 |    |
|-------------------|----------------------------------------------------------------------------------------------------|----------------------------------------------------------------------------------------------------|----------------------------------------------------------------------------------------------------|-----------------------------------------|-----------------------|-----------------|----|
| verdanthealth.fl  | xx.io/dashboard/index                                                                                                    |                                                                                                    |                                                                                                    |                                         |                       |                 |    |
| and terms         | I have added                                                                                                    | "Number of Individuals Served" as an O                                                                                                    | outcome Metric*                                                                                                    |                                         |                       |                 |    |
| dant -            | ▼ Acknowledg                                                                                                    | yment                                                                                                    |                                                                                                    |                                         |                       |                 |    |
| ace               | Please select an an                                                                                                    | swer for each dropdown below.                                                                                                    |                                                                                                    |                                         |                       |                 |    |
|                   | I acknowledge th<br>can track and rej<br>outcomes and<br>required reportin<br>elements. *                                                                                                  | nat I<br>poort<br>g                                                                                                    | <b>▼</b>                                                                                                    |                                         |                       |                 |    |
| (1)<br>1)         | I acknowledge th<br>can provide<br>evidence of liabil<br>insurance meetir<br>minimum criteria                                                                                              | nat I<br>ity<br>ig<br>.*                                                                                                    | <b>∨</b>                                                                                                    |                                         |                       |                 |    |
| sts (1)           | Choose one: I ca<br>restrict funds<br>recieved to<br>approved budget<br>OR I am willing tr<br>learn how to rest<br>funds recieved to<br>approved budget                                    | n<br>c<br>p<br>rict<br>c<br>t                                                                                                    | •                                                                                                    |                                         |                       |                 |    |
| i (ests (e)       | To the best of my<br>knowledge and<br>belief, all<br>information in thi<br>application is tru<br>and correct. I am<br>authorized by my<br>organization to<br>submit this<br>application. * | r<br>e<br>r                                                                                                    | •                                                                                                    |                                         |                       |                 |    |
|                   |                                                                                                    |                                                                                                    |                                                                                                    |                                         |                       |                 |    |
| лт <del>.</del>   | All applications are                                                                                                    | required to upload the following: (BOD, Final                                                                                                    | ncial).                                                                                                    |                                         |                       |                 |    |
| nents             | If you indicated a p<br>Please use the + b<br>1. List of organiza<br>2. Two years of org                                                                                                   | artnership that provides facilities and/or roles<br>button beside the document names below<br>tion's Board of Directors with their affiliati<br>ganization's financial statements and aud | that are critical to meeting your outcomes, include<br>to upload the following documents:<br>ons<br>ts. Audit requirements may be waived for smal | le a letter of supj<br>Il organizations | oort from each partne | ər.             |    |
|                   |                                                                                                    |                                                                                                    |                                                                                                    | Cancel                                  | Save and Close        | Save and Contin | ue |

# The first two you will acknowledge by selecting yes or no using the drop downs.

| I have added "Number of Indiv                                                                                                    |                                      |                                                                                                    |   |
|----------------------------------------------------------------------------------------------------|--------------------------------------|----------------------------------------------------------------------------------------------------|---|
|                                                                                                    | iduals Served" as an Outcome Metric* |                                                                                                    |   |
| ▼Acknowledgment                                                                                                    |                                      |                                                                                                    |   |
|                                                                                                    |                                      |                                                                                                    |   |
| Please select an answer for each drop                                                                                                    | down below.                          |                                                                                                    |   |
| I acknowledge that I                                                                                                    | ~                                    |                                                                                                    |   |
| can track and report<br>outcomes and                                                                                                    |                                      |                                                                                                    |   |
| required reporting                                                                                                    |                                      |                                                                                                    |   |
|                                                                                                    |                                      |                                                                                                    |   |
| can provide                                                                                                    | ~                                    |                                                                                                    |   |
| evidence of liability<br>insurance meeting                                                                                                    |                                      |                                                                                                    |   |
| minimum criteria. *                                                                                                    |                                      |                                                                                                    |   |
| Choose one: I can                                                                                                    | ~                                    |                                                                                                    |   |
| restrict funds<br>recieved to                                                                                                    |                                      |                                                                                                    |   |
| approved budget<br>OR I am willing to                                                                                                    |                                      |                                                                                                    |   |
| learn how to restrict                                                                                                    |                                      |                                                                                                    |   |
| approved budget. *                                                                                                    |                                      |                                                                                                    |   |
|                                                                                                    |                                      |                                                                                                    |   |
|                                                                                                    |                                      |                                                                                                    |   |
|                                                                                                    | <b>n</b> t                           |                                                                                                    |   |
| <ul> <li>Acknowledgme</li> </ul>                                                                                                    | nı                                   |                                                                                                    |   |
| Plassa salact an answor                                                                                                    | for each drondown below              |                                                                                                    |   |
| i lease select all allswel                                                                                                    | tor each dropdown below.             |                                                                                                    |   |
|                                                                                                    |                                      |                                                                                                    |   |
| I acknowledge that I                                                                                                    | Yes                                  |                                                                                                    |   |
| oan track and report                                                                                                    |                                      |                                                                                                    |   |
| can track and report                                                                                                    |                                      |                                                                                                    |   |
| can track and report<br>outcomes and<br>required reporting                                                                                                    |                                      |                                                                                                    |   |
| can track and report<br>outcomes and<br>required reporting<br>elements. *                                                                                                    |                                      | r of support from each partner.                                                                                |   |
| can track and report<br>outcomes and<br>required reporting<br>elements. *                                                                                                    |                                      | r of support from each partner.                                                                                |   |
| can track and report<br>outcomes and<br>required reporting<br>elements. *<br>I acknowledge that I                                                                                                    | ✓                                    | • of support from each partner.                                                                                |   |
| can track and report<br>outcomes and<br>required reporting<br>elements. *<br>I acknowledge that I<br>can provide                                                                                                    | ✓<br>Yes                             | r of support from each partner.                                                                                |   |
| can track and report<br>outcomes and<br>required reporting<br>elements. *<br>I acknowledge that I<br>can provide<br>evidence of liability<br>insurance meeting                                                                                                 | ✓<br>Yes                             | r of support from each partner.<br>zations<br>zel Save and Continue Save and Close                             |   |
| can track and report<br>outcomes and<br>required reporting<br>elements. *<br>I acknowledge that I<br>can provide<br>evidence of liability<br>insurance meeting<br>minimum criteria. *                                                                          | ✓<br>Yes<br>No                       | r of support from each partner.  zations cel Save and Continue Save and Close                                  | , |
| can track and report<br>outcomes and<br>required reporting<br>elements. *<br>I acknowledge that I<br>can provide<br>evidence of liability<br>insurance meeting<br>minimum criteria. *                                                                          | ✓<br>Yes<br>No                       | r of support from each partner.<br>zations<br>zel Save and Continue Save and Close                             |   |
| can track and report<br>outcomes and<br>required reporting<br>elements. *<br>I acknowledge that I<br>can provide<br>evidence of liability<br>insurance meeting<br>minimum criteria. *<br>Choose one: I can                                                     | V<br>Yes<br>No                       | r of support from each partner.  zations zel Save and Continue Save and Close                                  | 3 |
| can track and report<br>outcomes and<br>required reporting<br>elements. *<br>I acknowledge that I<br>can provide<br>evidence of liability<br>insurance meeting<br>minimum criteria. *<br>Choose one: I can<br>restrict funds                                   | ✓<br>Yes<br>No                       | r of support from each partner.                                                                                |   |
| can track and report<br>outcomes and<br>required reporting<br>elements. *<br>I acknowledge that I<br>can provide<br>evidence of liability<br>insurance meeting<br>minimum criteria. *<br>Choose one: I can<br>restrict funds<br>recieved to                    | ✓<br>Yes<br>No                       | r of support from each partner.          zations         zel       Save and Continue         Save and Close    |   |
| can track and report<br>outcomes and<br>required reporting<br>elements. *<br>I acknowledge that I<br>can provide<br>evidence of liability<br>insurance meeting<br>minimum criteria. *<br>Choose one: I can<br>restrict funds<br>recieved to<br>approved budget | ✓<br>Yes<br>No                       | r of support from each partner.          zations         cel       Save and Continue         Save and Continue |   |

You will acknowledge the third statement by selecting the statement from the drop down that best applies to you program/organization.

| <b>O</b> • • • • • • • •                                                     |                                                         |                   |
|------------------------------------------------------------------------------|---------------------------------------------------------|-------------------|
| I have added "Number of Individual                                           | Is Served" as an Outcome Metric*                        |                   |
|                                                                              |                                                         |                   |
| Acknowledgment                                                               |                                                         |                   |
| Please select an answer for each dropdow                                     | below.                                                  |                   |
| Lasknowledge that I                                                          |                                                         |                   |
| can track and report                                                         | <b>▼</b>                                                |                   |
| outcomes and                                                                 |                                                         |                   |
| elements. *                                                                  |                                                         |                   |
| Lacknowledge that I                                                          |                                                         |                   |
| can provide                                                                  | v                                                       |                   |
| evidence of liability                                                        |                                                         |                   |
| minimum criteria. *                                                          |                                                         |                   |
| Choose one: I can                                                            | Y                                                       |                   |
| restrict funds                                                               |                                                         |                   |
| approved budget                                                              |                                                         |                   |
| OR I am willing to                                                           |                                                         |                   |
| funds recieved to                                                            |                                                         |                   |
| approved budget. *                                                           |                                                         |                   |
| To the best of my                                                            | ~                                                       |                   |
| knowledge and                                                                |                                                         |                   |
| information in this                                                          |                                                         |                   |
| application is true<br>and correct. I am                                     |                                                         |                   |
| authorized by my et                                                          | hat I 🗸 🗸                                               |                   |
| organization to<br>submit this                                               |                                                         |                   |
| application. *                                                               | litv                                                    |                   |
| eti                                                                          | na                                                      |                   |
| ari                                                                          | ······································                  |                   |
| ▼ Documents                                                                  | 2.                                                      |                   |
| All applications are required to upload                                      |                                                         |                   |
| If you indicated a partnership that prov                                     | an 🗸                                                    |                   |
|                                                                              | L can restrict funds received to approved budget        |                   |
| Please use the + button beside the<br>1. List of organization's Board of Di- | real restrict runus received to approved budget         |                   |
| 2. Two vears of organization's finan                                         | I am willing to learn how to restrict funds received to | o approved budget |
| g                                                                            | 0                                                       |                   |
| 'es                                                                          | trict                                                   |                   |
| d t                                                                          | 0                                                       |                   |
| ae                                                                           | t. *                                                    |                   |
| .9                                                                           |                                                         |                   |
|                                                                              |                                                         |                   |

And then like the first two, you will acknowledge the fourth and final acknowledgement by selecting yes or no from the drop down.

|                                                   |                                  | ose one: I can                             |                                        | ~ |
|---------------------------------------------------|----------------------------------|--------------------------------------------|----------------------------------------|---|
|                                                   |                                  | rict funds                                 |                                        |   |
|                                                   |                                  | eved to                                    |                                        |   |
|                                                   |                                  | roved budget                               |                                        |   |
|                                                   |                                  | l om willing to                            |                                        |   |
| lti-Year Health Program Fun 🗙 🐇 Verdant Health Co | ommission Da × +                 |                                            |                                        |   |
|                                                   |                                  | n now to restrict                          |                                        |   |
| I have added "Number of Individuals               | Served" as an Outcome            | Metric is recieved to                      |                                        |   |
|                                                   |                                  | roved budget. *                            |                                        |   |
|                                                   |                                  | •                                          |                                        |   |
| Acknowledgment                                    |                                  |                                            |                                        |   |
| Please select an answer for each dropdown b       | elow.                            | he best of my                              | <b>v</b>                               | • |
|                                                   |                                  | wledge and                                 |                                        |   |
| I acknowledge that I                              | ~                                | ef, all                                    | Yes                                    |   |
| outcomes and                                      |                                  | rmation in this                            | No                                     |   |
| required reporting                                |                                  | lication is true                           |                                        |   |
| elements.                                         |                                  |                                            |                                        |   |
| I acknowledge that I                              | ~                                | correct. I am                              |                                        |   |
| can provide<br>evidence of liability              |                                  | norized by my                              |                                        |   |
| insurance meeting                                 |                                  | anization to                               |                                        |   |
| minimum criteria. *                               |                                  | mit this                                   |                                        |   |
| Choose one: I can                                 | ~                                |                                            |                                        |   |
| restrict funds                                    |                                  | lication. *                                |                                        |   |
| approved budget                                   |                                  |                                            |                                        |   |
| OR I am willing to<br>learn how to restrict       |                                  |                                            |                                        |   |
| funds recieved to                                 |                                  |                                            |                                        |   |
| approved budget. *                                |                                  |                                            |                                        |   |
| To the best of my                                 | ►                                |                                            |                                        |   |
| knowledge and                                     |                                  |                                            |                                        |   |
| information in this                               |                                  |                                            |                                        |   |
| application is true                               |                                  |                                            |                                        |   |
| authorized by my                                  |                                  |                                            |                                        |   |
| organization to                                   |                                  |                                            |                                        |   |
| application. *                                    |                                  |                                            |                                        |   |
|                                                   |                                  |                                            |                                        |   |
|                                                   |                                  |                                            |                                        |   |
| ▼ Documents                                       |                                  |                                            |                                        |   |
|                                                   |                                  |                                            |                                        |   |
| All applications are required to upload the follo | owing: (BOD, Financial).         |                                            |                                        |   |
| If you indicated a partnership that provides far  | cilities and/or roles that are o | critical to meeting your outcomes, include | a letter of support from each partner. |   |
|                                                   |                                  |                                            |                                        |   |
|                                                   |                                  |                                            |                                        |   |

### **Documents:**

The last section of the application is the Documents section. There are two required documents to upload. The first is your Board of Directors.

| ×   🕑 Mult                | i-Year Health Program Fun x 🕹 Verdant Health Commission Da x +                                                                                                    |              |
|---------------------------|----------------------------------------------------------------------------------------------------|--------------|
| erdanthealth.fluxx.io/das | shboard/index                                                                                                    | <b>0</b> ₁ ½ |
|                           | Choose one: I can<br>restrict funds<br>recieved to<br>approved budget<br>OR I am willing to<br>learn how to restrict<br>funds recieved to<br>approved budget.*<br>To the best of my<br>knowledge and<br>belief, all<br>information in this<br>application is true<br>and correct. I am<br>authorized by my<br>organization to<br>submit this<br>application.*                                                                                                    |              |
| 2)<br>(9)                 | <ul> <li>Documents</li> <li>All applications are required to upload the following: (BOD, Financial).</li> <li>If you indicated a partnership that provides facilities and/or roles that are critical to meeting your outcomes, include a letter of support from each partner.</li> <li>Please use the + button beside the document names below to upload the following documents:         <ol> <li>List of organization's Board of Directors with their affiliations</li> <li>Two years of organization's financial statements and audits. Audit requirements may be waived for small organizations</li> </ol> </li> </ul> |              |
|                           | Note: You can use the + button in the Request Documents box to upload additional documents.                                                                                                    |              |
|                           | Board of Directors (+)                                                                                                    |              |
|                           | Financial Statements and Audits                                                                                                    |              |
| ×                         | Required Documents                                                                                                    |              |
| s                         | Optional Documents (+)                                                                                                    |              |
| -                         | To submit your application, click (save and close) and then (submit).                                                                                                    |              |
|                           | Cancel Save and Continue Save and Close                                                                                                    |              |

To upload your board of directors press the blue "+" icon t the right of "Board of Directors".

| X G Multi-Yea                | rr Health Program Fun X 🔹 Verdant Health Commission De X +                                                                                                    |
|------------------------------|----------------------------------------------------------------------------------------------------|
| erdanthealth.fluxx.io/dashbo | hard/index                                                                                                    |
|                              | Choose one: I can restrict funds recleved to approved budget OR I am willing to learn how to restrict funds recleved to approved budget.* To the best of my restrict funds recleved to approved budget.* To the best of my restrict funds recleved to approved budget.* To the best of my restrict funds recleved to approve budget.* To the best of my restrict funds recleved to approve budget.* To the best of my restrict funds recleved to a |
|                              |                                                                                                    |
| ~                            | An applications are required to upload the following: (BOD, Financial).<br>If you indicated a partnership that provides facilities and/or roles that are critical to meeting your outcomes, include a letter of support from each partner.                                                                                                    |
| (9)                          | Please use the + button beside the document names below to upload the following documents:<br>1. List of organization's Board of Directors with their affiliations<br>2. Two years of organization's financial statements and audits. Audit requirements may be waived for small organizations<br>Note: You can use the + button in the Request Documents box to upload additional documents.                                                                                                    |
|                              | Board of Directors                                                                                                    |
|                              | Financial Statements and Audits                                                                                                    |
| _                            | Required Documents (+)                                                                                                    |
| ~                            | Optional Documents (+)                                                                                                    |
| ~                            | To submit your application, click (save and close) and then (submit).                                                                                                    |
| 0                            | Cancel         Save and Continue         Save and Close                                                                                                    |

An "Upload Files" pop up will appear. Select add files. You will then select find your Board of Directors file in your computer and double click on it to upload it to Fluxx.

| × 🛛 🕑 Multi-Year He             | ealth Program Fun 🗙 🍝 Ve                                                                                                    | erdant Health Commission Da 🗙   | +                                 |                       |        |              |                |   |                     |
|---------------------------------|----------------------------------------------------------------------------------------------------|---------------------------------|-----------------------------------|-----------------------|--------|--------------|----------------|---|---------------------|
| erdanthealth.fluxx.io/dashboard | d/index                                                                                                    |                                 |                                   |                       |        |              |                |   | <b>O</b> 7 <u>7</u> |
|                                 | Choose one: I can<br>restrict funds<br>received to<br>approved budget<br>OR I am willing to<br>learn how to restrict<br>funds recieved to<br>approved budget. *<br>To the best of my<br>knowledge and<br>belief, all<br>information in this<br>application is true<br>and correct. I am<br>authorized by my<br>organization to<br>submit this<br>application. * | Lipiand films                   | •                                 |                       |        |              |                |   |                     |
|                                 |                                                                                                    | Select or drag files then start | upload                            |                       |        | ~            |                |   |                     |
|                                 | ▼ Documents                                                                                                    | Filename                        |                                   |                       | Size   | Status       |                |   |                     |
|                                 | All applications are required to                                                                                                    | o uj                            |                                   |                       |        |              |                |   |                     |
|                                 | If you indicated a partnership i<br>Please use the + button besi<br>1. List of organization's Boar<br>2. Two years of organization                                                                                                    | tha<br>ide<br>is<br>is          | Drag files here                   |                       |        |              |                |   |                     |
|                                 | Note: You can use the + butto                                                                                                    | n i.                            |                                   |                       |        |              |                |   |                     |
|                                 | Board of Directors                                                                                                    | Add files Start upload          |                                   |                       |        |              | +              |   |                     |
|                                 | Financial Statements and Aud                                                                                                    | its                             |                                   |                       |        |              | $(\pm)$        |   |                     |
|                                 |                                                                                                    |                                 | Required Documents                |                       |        |              | <b>(+)</b>     |   |                     |
|                                 |                                                                                                    |                                 | Optional Documents                |                       |        |              | ÷              |   |                     |
|                                 |                                                                                                    |                                 |                                   |                       |        |              |                |   |                     |
|                                 |                                                                                                    | To submit your a                | pplication, click (save and close | e) and then (submit). |        |              |                |   |                     |
|                                 |                                                                                                    |                                 |                                   | Cancel                | Save a | and Continue | Save and Close | ] |                     |

### Hit "Start Upload" and wait for your file to be completely uploaded by watching for the "Upload Complete1" in the bottom left corner.

| Bookmarks Profiles Tab W                                                                                                    | /indow Help                                            |                 |       |              |               | <b>E</b> |
|----------------------------------------------------------------------------------------------------|--------------------------------------------------------|-----------------|-------|--------------|---------------|----------|
| O Multi-Year Health Program Fu                                                                                                    | n 🗴 🍐 Verdant Health Commission Da 🗙 🕂                 |                 |       |              |               |          |
| oard/index                                                                                                    |                                                        |                 |       |              |               |          |
| Choose one: I can<br>restrict funds<br>recieved to<br>approved budget<br>OR I am willing to<br>learn how to restrict<br>funds recieved to<br>approved budget. * | ~                                                      |                 |       |              |               |          |
| To the best of my                                                                                                    | ~                                                      |                 |       |              |               |          |
| knowledge and<br>belief, all<br>information in this<br>application is true                                                                                      | Upload files<br>Select or drag files then start upload |                 |       | Х            |               |          |
| and correct. I am<br>authorized by my                                                                                                    | Filename                                               |                 | Size  | Status       |               |          |
| organization to submit this                                                                                                    | Board of directors.docx Board of Directors             | ~               | 12 KB | 0% 😑         |               |          |
| application. *                                                                                                    |                                                        |                 |       |              |               |          |
|                                                                                                    |                                                        |                 |       |              |               |          |
| ▼ Documents                                                                                                    |                                                        |                 |       |              |               |          |
| All applications are required to                                                                                                    | u                                                      |                 |       |              |               |          |
| If you indicated a partnership t                                                                                                    | ha Add files Start upload                              |                 | 12 KB | 0%           |               |          |
| Please use the + button besi                                                                                                    | de the document names below to upload the follo        | wing documents: |       |              |               |          |
| · · · · · · · · · · · · · · · · · · ·                                                                                                    |                                                        |                 | ions  |              |               |          |
|                                                                                                    | •                                                      | X               |       |              |               |          |
| UPIOAD TILES<br>Select or drag files then st                                                                                                    | art upload                                             | Х               |       |              | æ             |          |
| Filename                                                                                                    |                                                        | Size Status     |       |              | (+)<br>(+)    |          |
| Board of directors.docx                                                                                                    | Board of Directors                                     | 12 KB 100% 🚫    |       |              | (+)           |          |
|                                                                                                    |                                                        |                 | Save  | and Continue | Save and Clos | e        |
|                                                                                                    |                                                        |                 |       |              |               |          |
|                                                                                                    |                                                        |                 |       |              |               |          |
| ired to up                                                                                                    |                                                        |                 |       |              |               |          |
| ership the Upload Complete!                                                                                                    |                                                        | 12 KB 100%      |       |              |               |          |
| n beside the document names belo                                                                                                    | ow to upload the following documents:                  |                 |       |              |               |          |

Hit the "X" in the top left hand corner. The pop up will close and your Board of Directors document will appear under "Required Documents".

|                                                              |                                                                                                    | Upload files                                                                                                    | X                                       |
|--------------------------------------------------------------|----------------------------------------------------------------------------------------------------|----------------------------------------------------------------------------------------------------|-----------------------------------------|
| 🕑 Home - Canva 🛛 🗙 🕑 Multi-Yea                               | r Health Program Fun 🗙  Verdant Health                                                                                              | Select or drag files then start upload                                                                                                    | Size Status                             |
| $\leftrightarrow$ $\rightarrow$ C $($ verdanthealth.fluxx.io |                                                                                                    | Board of directors.docx Board of Directors v                                                                                                    | 12 KB 100% 🕑                            |
| verdant.                                                     | recieved to<br>approved budget<br>OR I am willing to<br>learn how to restrict<br>funds recieved to<br>approved budget. *            | rtnership the<br>rtton beside<br>on's Board<br>anization's<br>re + button i                                                                                 |                                         |
| Zoe's Pet Palace                                             | To the best of my knowledge and                                                                                                    | Upload Complete!                                                                                                    | 12 KB 100%                              |
|                                                              | belief, all<br>information in this                                                                                                  | and Audits                                                                                                    | $\oplus$                                |
| Grantee Portal                                               | application is true<br>and correct. I am                                                                                            | Required Documents                                                                                                    | $\oplus$                                |
| Apply for Funding                                            | authorized by my<br>organization to                                                                                                 |                                                                                                    |                                         |
| ORGANIZATIONS (1)                                            | submit this application. *                                                                                                    |                                                                                                    |                                         |
| Organizations (1)                                            |                                                                                                    |                                                                                                    |                                         |
| PEOPLE (1)                                                   | ▼ Documents                                                                                                    |                                                                                                    |                                         |
| People (1)                                                   | All applications are required to upload the f                                                                                       | following: (BQD, Financial).                                                                                                    |                                         |
| REQUESTS (11)                                                | If you indicated a partnership that provides                                                                                        | facilities and/or roles that are critical to meeting your outcomes, include a                                                                               | letter of support from each partner.    |
| Pending Requests (2)<br>Requests to Edit                     | Please use the + button beside the docu<br>1. List of organization's Board of Directo<br>2. Two years of organization's financial s | ument names below to upload the following documents:<br>ors with their affiliations<br>statements and audits. Audit requirements may be waived for small or | ganizations                             |
| Submitted Requests (9)                                       | Note: You can use the + button in the Requ                                                                                          | uest Documents box to upload additional documents.                                                                                                    |                                         |
| GRANTS                                                       | Financial Statements and Audits                                                                                                    |                                                                                                    | $\oplus$                                |
| Active                                                       |                                                                                                    | Bequired Documents                                                                                                    | (+)                                     |
| PEDODTS                                                      |                                                                                                    | nequied boothinto                                                                                                    |                                         |
|                                                              | Board of directors.docx                                                                                                    |                                                                                                    |                                         |
| Reports to Edit                                              | Added by Test Test at 2:15 PM on October 5, 20                                                                                      | 021                                                                                                    |                                         |
| Submitted Reports                                            |                                                                                                    |                                                                                                    |                                         |
| PAYMENTS                                                     |                                                                                                    | Optional Documents                                                                                                    | $\oplus$                                |
| Scheduled Payments                                           |                                                                                                    |                                                                                                    |                                         |
| Payments Paid                                                |                                                                                                    |                                                                                                    |                                         |
| GRANTEE BUDGETS                                              |                                                                                                    |                                                                                                    |                                         |
|                                                              |                                                                                                    | To submit your application, click (save and close) and then (sub                                                                                            | mit).                                   |
| 👶 FLUXX 🌼                                                    |                                                                                                    |                                                                                                    | Cancel Save and Close Save and Continue |
|                                                              |                                                                                                    |                                                                                                    |                                         |

Click the "+" icon to the right of "Financial Statements and Audits" and repeat the same process as the Board of Directors document to upload either a financial statement or an audit.

| × 🛛 😮 Multi-Year He   | Palth Program Fun 🗴 💊 Verdant Health Commission De 🗴                                                                                                    |
|-----------------------|----------------------------------------------------------------------------------------------------|
| erdanthealth.fluxx.io | recieved to<br>approved budget<br>OR I am willing to<br>learn how to restrict<br>funds recieved to<br>approved budget. •<br>To the best of my<br>knowledge and<br>belief, all<br>information in this<br>application is true<br>application is true                                                                                                    |
|                       | authorized by my<br>organization to<br>submit this<br>application. *                                                                                                    |
| (2)<br>≥ (9)<br>▼     | Please use the + button beside the document names below to uploa.<br>1. List of organization's Board of Directors with their affiliations<br>2. Two years of organization's financial statements and audits. Audit require.<br>Note: You can use the + button in the Request Documents box to upload additional docume.<br>Financial Statements and Audits |
| •                     | <ul> <li>Board of directors.docx</li> <li>Board of Directors</li> <li>Added by Test Test at 2:15 PM on October 5, 2021</li> <li>Optional Documents</li> </ul>                                                                                                    |
| s<br>•                | To submit your application, click (save and close) and then (submit). Cancel Save and Close Save and Continue                                                                                                    |

## When you are done the Documents section should look something like this.

![](_page_42_Figure_1.jpeg)

If applicable, a third document upload titled "Letters of Support" will appear under "Financial Statements and Audits". This is where you will upload any letters of support by using the same process as the other two documents.

| nmission Da 🗙 🕂          |                                                                                                    |    |
|--------------------------|----------------------------------------------------------------------------------------------------|----|
| rdanthealth.fluxx.io/das | hboard/index                                                                                                    | 07 |
|                          | approved budget OR I am willing to learn how to restrict funds recieved to approved budget.* To the best of my knowledge and belief, all                                                                                                    |    |
| •                        | information in this<br>application is true<br>and correct. I am<br>authorized by my<br>organization to<br>submit this<br>application. *                                                                                                    |    |
|                          | ▼ Documents                                                                                                    |    |
|                          | All applications are required to upload the following: (BOD, Financial).<br>If you indicated a partnership that provides facilities and/or roles that are critical to meeting your outcomes, include a letter of support from each partner.                                                                                                    |    |
|                          | Please use the + button beside the document names below to upload the following documents:<br>1. List of organization's Board of Directors with their affiliations<br>2. Two years of organization's financial statements and audits. Audit requirements may be waived for small organizations<br>3. For submissions that include multiple partners and/or take place in another organization's facility, please submit a letter of support for each, outlining<br>individual responsibilities.<br>Note: You can use the + button in the Request Documents box to upload additional documents. |    |
|                          | Board of Directors                                                                                                    |    |
|                          | Financial Statements and Audits                                                                                                    |    |
|                          | Letter(s) of Support (if indicated)                                                                                                    |    |
|                          | Required Documents  (+)                                                                                                    |    |
| -                        | Optional Documents                                                                                                    |    |
| -                        | To submit your application, click (save and close) and then (submit).                                                                                                    |    |
|                          |                                                                                                    |    |
|                          | Cancel Save and Continue Save and Close                                                                                                    |    |

### Submitting:

#### If you are finished filling out your application hit "Save and Close".

| Tab Window Help                                                                                                    |
|----------------------------------------------------------------------------------------------------|
| Program Fun 🗴 🐇 Verdant Health Commission Da 🗴 🕂                                                                                                    |
|                                                                                                    |
|                                                                                                    |
| Cancel Save and Close                                                                                                    |
|                                                                                                    |
|                                                                                                    |
| equired to upload the following: (BOD, Financial).                                                                                                    |
| rtnership that provides facilities and/or roles that are critical to meeting your outcomes, in                                                                                                    |
| utton beside the document names below to upload the following documents:<br>ion's Board of Directors with their affiliations                                                                                                    |
|                                                                                                    |
| nanization's financial statements and audits. Audit requirements may be waived for small org. <u>921-098.05 PM</u> 2021-0                                                                                                    |
| Anization's financial statements and audits. Audit requirements may be waived for small org. 121-098.05 PM 2021-0<br>the + button in the Request Documents box to upload additional documents.                                                                                                    |
| Anization's financial statements and audits. Audit requirements may be waived for small org. 121-098.05 PM 2021-07<br>the + button in the Request Documents box to upload additional documents.<br>Required Documents                                                                                                    |
| Anization's financial statements and audits. Audit requirements may be waived for small org. 021-098.05 PM 2021-07 he + button in the Request Documents box to upload additional documents.  Required Documents Statement or Audit.docx                                                                                                    |
| Anization's financial statements and audits. Audit requirements may be waived for small org. 121-098.05 PM 2021-07 he + button in the Request Documents box to upload additional documents.  Required Documents Statement or Audit.docx ts and Audits t 3:04 PM on October 5, 2021                                                                                                    |
| Anization's financial statements and audits. Audit requirements may be waived for small org. 121-098.05 PM 2021-07 the + button in the Request Documents box to upload additional documents.  Required Documents  Statement or Audit.docx ts and Audits tt 3:04 PM on October 5, 2021  firectors.docx                                                                                            |
| Anization's financial statements and audits. Audit requirements may be waived for small org. 121-098.05 PM 2021-07 the + button in the Request Documents box to upload additional documents.  Required Documents  Statement or Audit.docx ts and Audits tt 3:04 PM on October 5, 2021  firectors.docx t2:15 PM on October 5, 2021                                                                |
| Anization's financial statements and audits. Audit requirements may be waived for small ors.<br>he + button in the Request Documents box to upload additional documents.<br>Required Documents<br>Statement or Audit.docx<br>ts and Audits<br>it 3:04 PM on October 5, 2021<br>directors.docx<br>t 2:15 PM on October 5, 2021                                                                    |
| Anization's financial statements and audits. Audit requirements may be waived for small org. 121-098.05 PM 2021-07<br>he + button in the Request Documents box to upload additional documents.<br>Required Documents<br>Statement or Audit.docx<br>ts and Audits<br>tt 3:04 PM on October 5, 2021<br>directors.docx<br>tt 2:15 PM on October 5, 2021<br>Optional Documents                       |
| Anization's financial statements and audits. Audit requirements may be waived for small org. 121-098.05 PM 2021-07 he + button in the Request Documents box to upload additional documents.  Required Documents  Statement or Audit.docx ts and Audits it 3:04 PM on October 5, 2021  firectors.docx  tt 2:15 PM on October 5, 2021  Optional Documents                                          |
| Initiation's financial statements and audits. Audit requirements may be waived for small or 121-098.05 PM 2021-07 the + button in the Request Documents box to upload additional documents.   Required Documents  Statement or Audit.docx ts and Audits tt 3:04 PM on October 5, 2021  Jirectors.docx tt 2:15 PM on October 5, 2021  Optional Documents   ()                                     |
| anization's financial statements and audits. Audit requirements may be waived for small org. 121-098.05 PM 2021-07 he + button in the Request Documents box to upload additional documents.   Required Documents  Statement or Audit.docx ts and Audits ti 3:04 PM on October 5, 2021  firectors.docx td 2:15 PM on October 5, 2021  Optional Documents  Cancel Save and Close Save and Continue |

## Review your application and if your are finished and ready to submit hit "Submit".

![](_page_45_Figure_1.jpeg)